# Sommaire

| 1 | Int  | roduction                                      | 3  |  |  |  |  |  |  |
|---|------|------------------------------------------------|----|--|--|--|--|--|--|
|   | 1.1  | Le véritable Dauphin                           | 3  |  |  |  |  |  |  |
|   | 1.2  | Le simulateur de Dauphin                       |    |  |  |  |  |  |  |
| 2 | Bin  | naire et hexadécimal6                          |    |  |  |  |  |  |  |
| 3 | Ροι  | ur ne pas perdre la mémoire                    | 8  |  |  |  |  |  |  |
| 4 | Une  | e mémoire de Dauphin                           | 10 |  |  |  |  |  |  |
|   | 4.1  | Les périphériques                              | 12 |  |  |  |  |  |  |
|   | 4.2  | L'affichage                                    | 13 |  |  |  |  |  |  |
|   | 4.3  | L'écran bitmap                                 | 15 |  |  |  |  |  |  |
|   | 4.4  | Le clavier                                     | 16 |  |  |  |  |  |  |
|   | 4.5  | La mémoire morte                               | 17 |  |  |  |  |  |  |
| 5 | Le   | processeur                                     | 18 |  |  |  |  |  |  |
|   | 5.1  | Tout de suite ?                                | 20 |  |  |  |  |  |  |
|   | 5.2  | Dans les entrailles                            | 21 |  |  |  |  |  |  |
|   | 5.3  | Le saut                                        | 22 |  |  |  |  |  |  |
|   | 5.4  | Premier saut dans l'inconnu                    | 22 |  |  |  |  |  |  |
|   | 5.5  | Mouvement perpétuel                            | 24 |  |  |  |  |  |  |
|   | 5.6  | L'addition s'il vous plait                     | 25 |  |  |  |  |  |  |
|   | 5.7  | Silence, on tourne                             | 26 |  |  |  |  |  |  |
|   | 5.8  | Sauter ou ne pas sauter, telle est la question | 27 |  |  |  |  |  |  |
|   | 5.9  | Lecture du clavier                             | 28 |  |  |  |  |  |  |
|   | 5.10 | Routines en mémoire morte                      | 31 |  |  |  |  |  |  |
|   | 5.11 | Codage manuel ou automatique                   | 32 |  |  |  |  |  |  |
|   | 5.12 | Bonjour                                        | 35 |  |  |  |  |  |  |
|   | 5.13 | L'assembleur d'instructions                    | 37 |  |  |  |  |  |  |
|   | 5.14 | Encore des rebonds                             | 39 |  |  |  |  |  |  |
|   | 5.15 | La pile                                        | 42 |  |  |  |  |  |  |
| 6 | A I' | aide                                           | 44 |  |  |  |  |  |  |
| 7 | C'e  | st méga                                        | 44 |  |  |  |  |  |  |

# **1** Introduction

A la préhistoire de l'informatique, il y a un peu plus de 30 ans, les ordinateurs étaient de grosses machines boutonneuses. L'opérateur réglait le monstre à l'aide d'une ribambelle de boutons, et l'ordinateur communiquait avec d'impressionnantes rangées de lumières clignotantes.

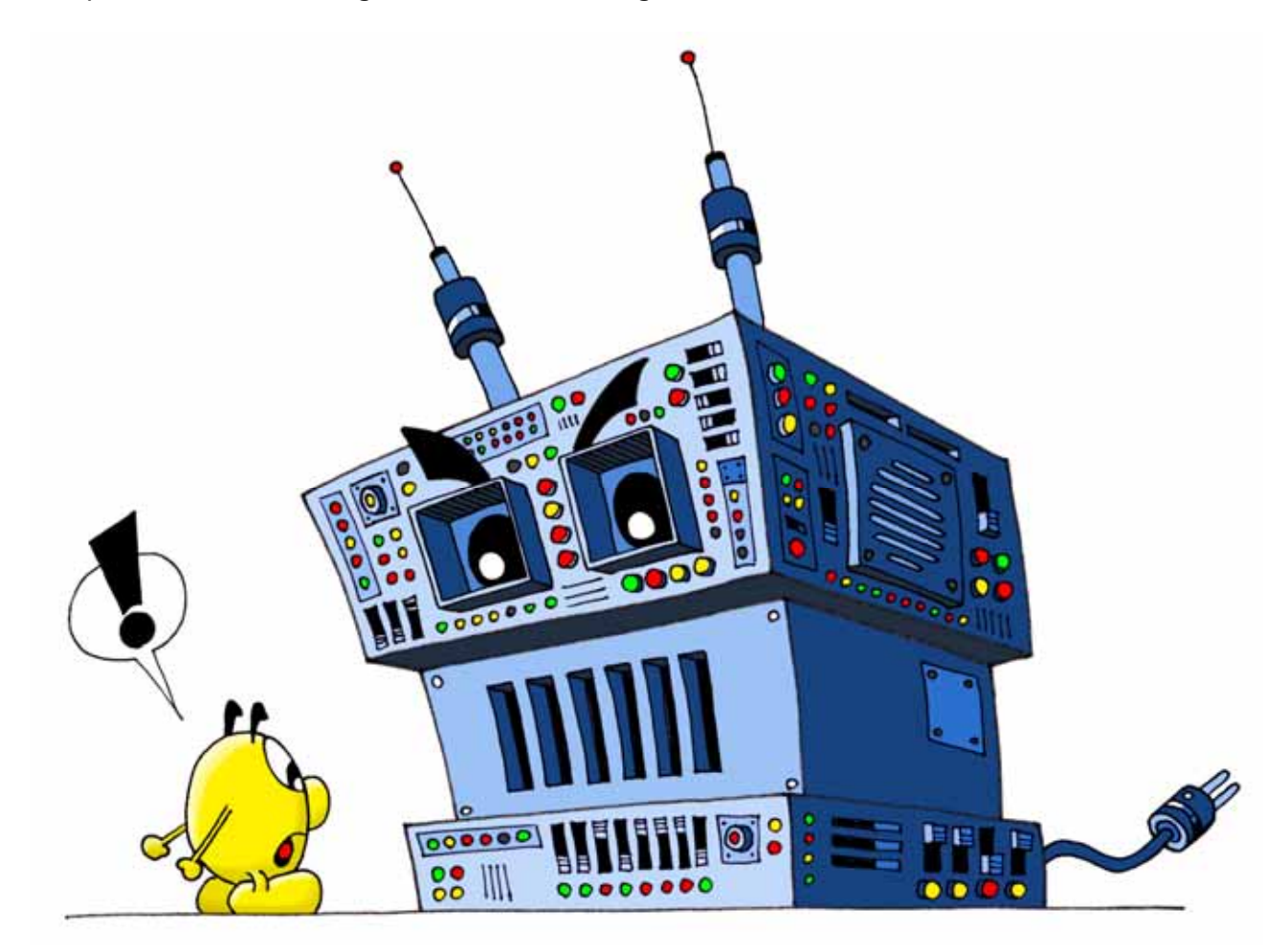

#### 1.1 Le véritable Dauphin

En 1971, une invention révolutionne l'industrie des gros ordinateurs; Intel® réussit à graver le premier microprocesseur sur une petite plaquette de silicium. C'est le début de l'ère des microprocesseurs, qui ne vont cesser de se perfectionner.

En 1977, le professeur Jean-Daniel Nicoud crée le Dauphin, un génial petit ordinateur livré en kit, qu'il fallait construire soi-même. Cette sympathique machine a rencontré un grand succès en Suisse romande, permettant à de nombreux passionnés de s'initier à cette nouvelle discipline.

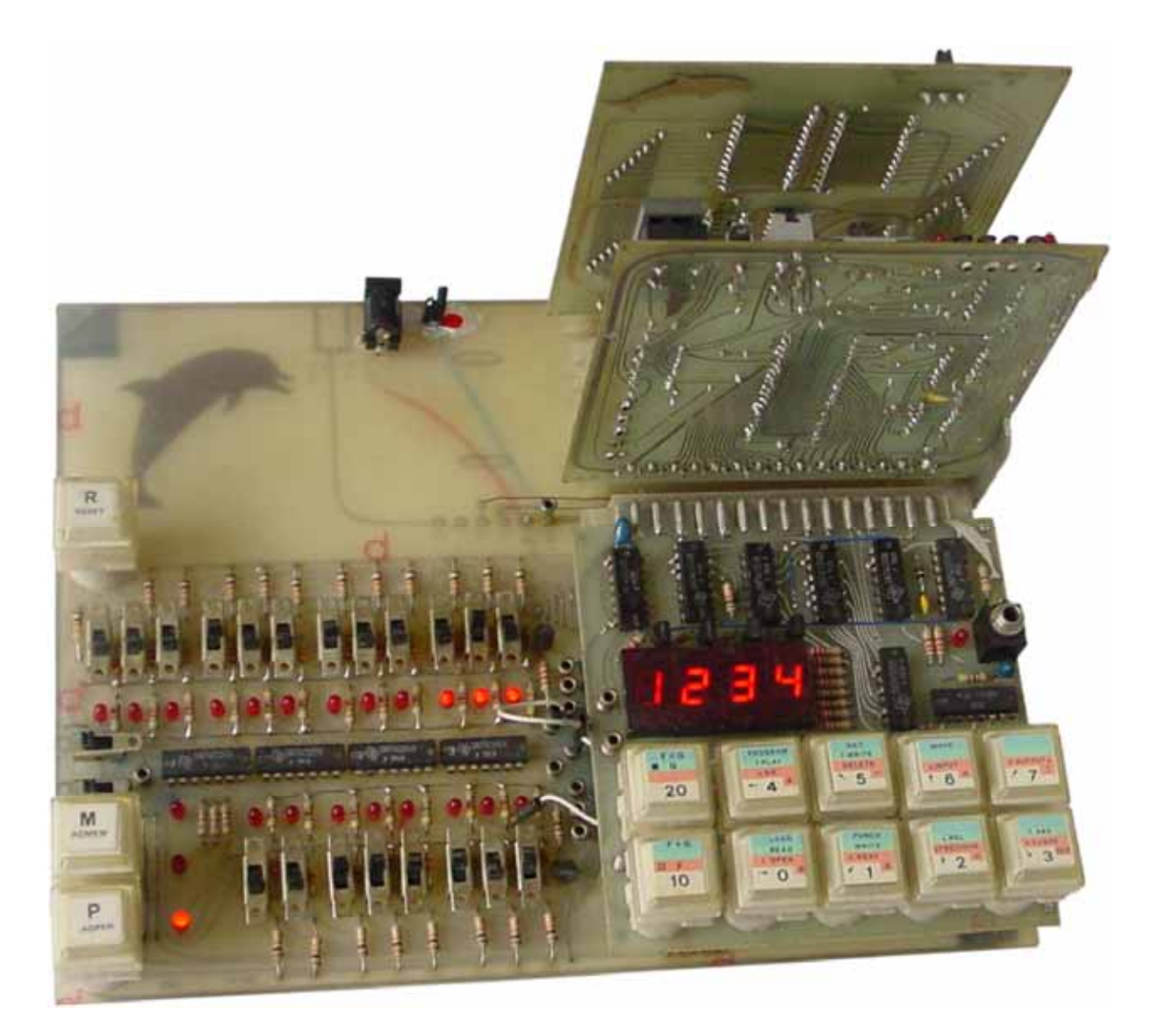

#### 1.2 Le simulateur de Dauphin

Le simulateur de Dauphin est un logiciel qui fonctionne sur la plupart des PC récents équipés de Windows® Vista, XP ou 2000. Vous pouvez le télécharger gratuitement à l'adresse **www.epsitec.ch/dauphin**.

Avec ce simulateur, vous vous trouvez face à un ordinateur rudimentaire, vierge de tout logiciel, qui ne sait strictement rien faire, exactement comme à l'époque des pionniers de l'informatique. C'est vous qui lui donnez toutes les instructions qu'il doit exécuter. Même les tâches les plus simples telles qu'afficher la valeur correspondant à la touche pressée doivent être programmées. Vous acquerrez ainsi les bases de la programmation en « langage machine », une chose presque totalement oubliée de nos jours.

Bien que le Dauphin soit infiniment moins puissant qu'un ordinateur actuel, tous les principes que vous apprendrez ici restent valables avec l'informatique moderne. Nous sommes persuadés que vous comprendrez mieux comment fonctionne votre PC, à la lecture de ce manuel. Nous nous efforcerons d'utiliser les termes techniques français, en mentionnant leurs équivalents anglais entre parenthèses et en italique.

Après avoir installé et exécuté le logiciel, l'écran ressemble à ceci :

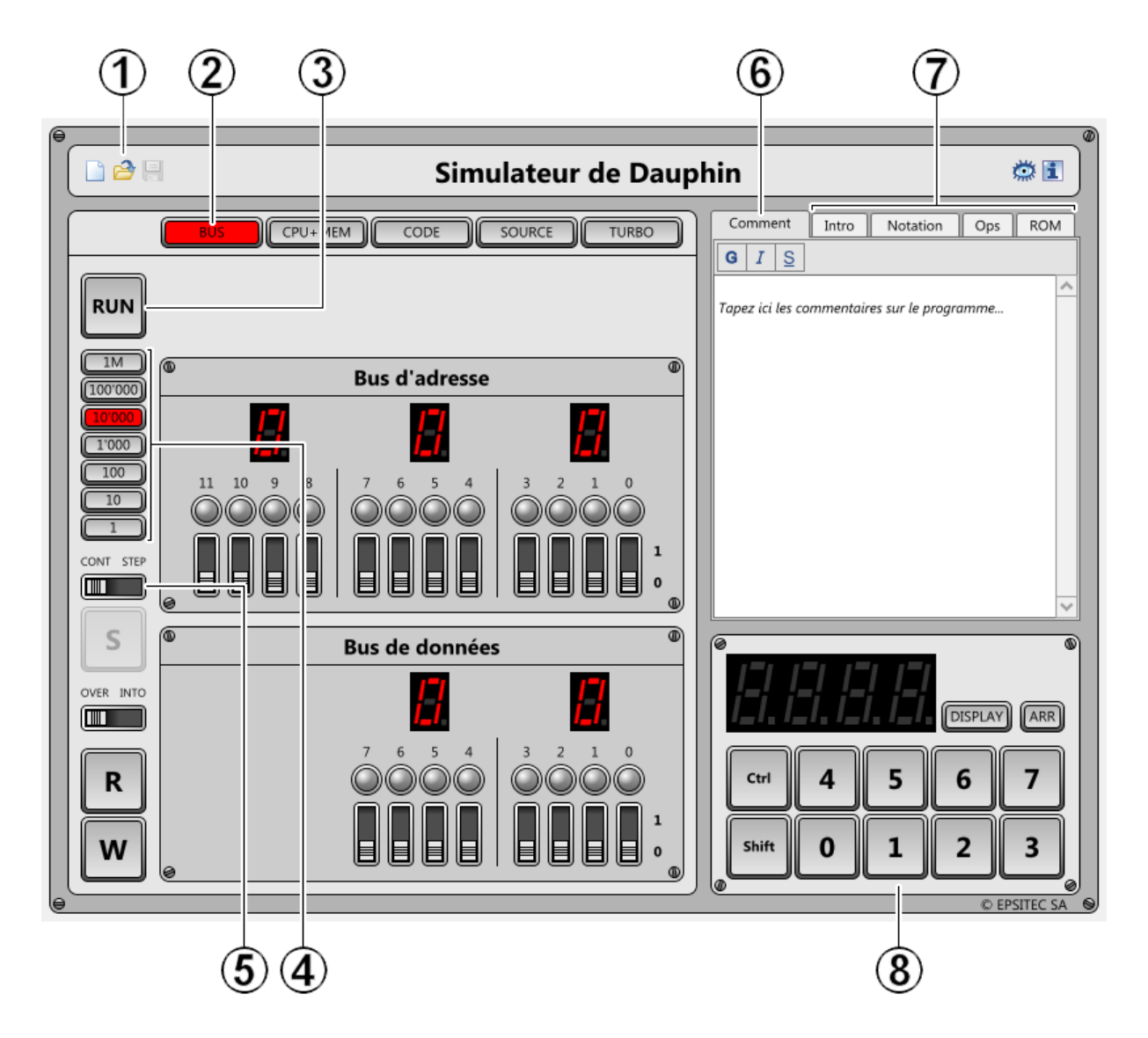

- 1. Icônes pour effacer, ouvrir ou enregistrer un programme.
- 2. Choix des panneaux affichés en dessous. [**BUS**] affiche les bus d'adresse et de données.
- 3. Bouton principal [RUN/STOP] pour démarrer ou arrêter le processeur.
- 4. Choix de la vitesse du processeur, en nombre d'instructions par secondes.
- 5. Commutateur [**CONT STEP**] pour choisir le mode continu ou « pas à pas » (*step*).
- 6. Commentaires sur le programme ouvert.
- 7. Résumé des instructions du microprocesseur.
- 8. Clavier et affichage du Dauphin, activés par des accès bus et certaines instructions.

# 2 Binaire et hexadécimal

Un ordinateur moderne est composé de plusieurs milliards de transistors, qui ont la particularité de fonctionner en « tout ou rien ». Un transistor conduit l'électricité ou ne la conduit pas. L'information véhiculée par un fil peut donc prendre deux états : 0 ou 1. On parle de système binaire.

L'information la plus petite gérée par un ordinateur est le bit, qui peut prendre les états 0 ou 1. Un bit permet de représenter deux valeurs. Par exemple, on pourrait utiliser un bit pour déterminer si un personnage est vert ou rouge. Si le bit est à zéro, le personnage est vert, et s'il est à un, il est rouge :

| 0 | Vert  |
|---|-------|
| 1 | Rouge |

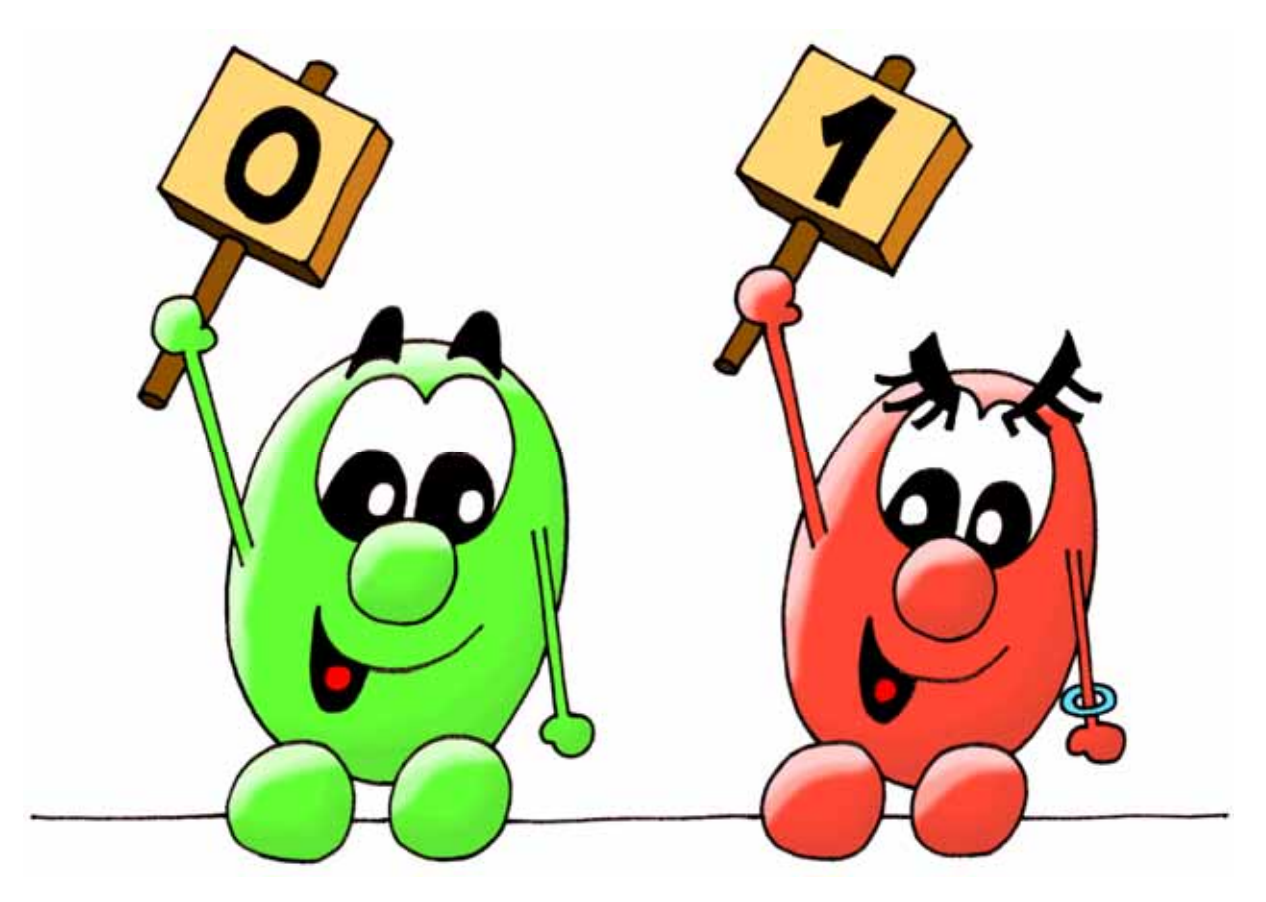

Il est facile de comprendre que deux bits permettent de représenter quatre valeurs :

| 00 | Trèfle  |  |  |
|----|---------|--|--|
| 01 | Carreau |  |  |
| 10 | Pique   |  |  |
| 11 | Cœur    |  |  |

Si on ajoute un troisième bit, on pourra représenter huit valeurs. Par exemple, trois bits permettraient de déterminer un jour de la semaine, la huitième valeur étant ici inutilisée :

| 000 | Lundi     |  |  |
|-----|-----------|--|--|
| 001 | Mardi     |  |  |
| 010 | Mercredi  |  |  |
| 011 | Jeudi     |  |  |
| 100 | Vendredi  |  |  |
| 101 | Samedi    |  |  |
| 110 | Dimanche  |  |  |
| 111 | Inutilisé |  |  |

En fait, l'ajout d'un bit double à chaque fois le nombre de valeurs possibles. Avec seulement huit bits, on arrive déjà à représenter 256 valeurs, ce qui est suffisant pour définir un caractère (lettre minuscule ou majuscule, chiffre, signe de ponctuation, etc.). En informatique, un ensemble de huit bits est appelé un octet (*byte*). C'est une grandeur souvent utilisée.

La notation binaire n'est pas pratique, car on écrit de longues suites de 0 et de 1. Par exemple, le nombre 250 s'écrit 11111010. On préfère une notation condensée appelée hexadécimal. Les bits y sont regroupés par quatre. Un groupe de quatre bits permet de représenter 16 valeurs. On utilise les chiffres 0 à 9 pour les dix premières, puis les lettres A à F pour les six dernières :

| 0000 | 0 |
|------|---|
| 0001 | 1 |
| 0010 | 2 |
| 0011 | 3 |
| 0100 | 4 |
| 0101 | 5 |
| 0110 | 6 |
| 0111 | 7 |
| 1000 | 8 |
| 1001 | 9 |
| 1010 | А |
| 1011 | В |
| 1100 | С |
| 1101 | D |
| 1110 | E |
| 1111 | F |

Par exemple, le nombre décimal 250 (équivalent binaire de 1111 1010) s'écrit FA en hexadécimal. Le nombre décimal 19 (équivalent binaire de 0001 0011) s'écrit 13 en hexadécimal. Afin d'éviter les confusions, on précède généralement un nombre décimal de « D' » et un nombre hexadécimal de « H' ». Donc, le nombre décimal D'19 s'écrit H'13 en hexadécimal. Si rien n'est précisé, il s'agit d'un nombre décimal.

# 3 Pour ne pas perdre la mémoire

La mémoire d'un ordinateur est un composant essentiel. C'est là que sont stockés les données et les programmes. Aussi grande et complexe que soit la mémoire d'un ordinateur, on n'y effectue que deux opérations élémentaires, écrire ou lire :

- Ecrire (*write*) consiste à mettre une valeur dans la mémoire.
- Lire (*read*) consiste à retrouver une valeur précédemment écrite.

Prenons par exemple une mémoire de 32 bits. Les mémoires sont souvent regroupées en octets. Notre mémoire sera donc composée de 4 octets (4 octets de 8 bits chacun, ce qui donne bien 4x8 = 32 bits).

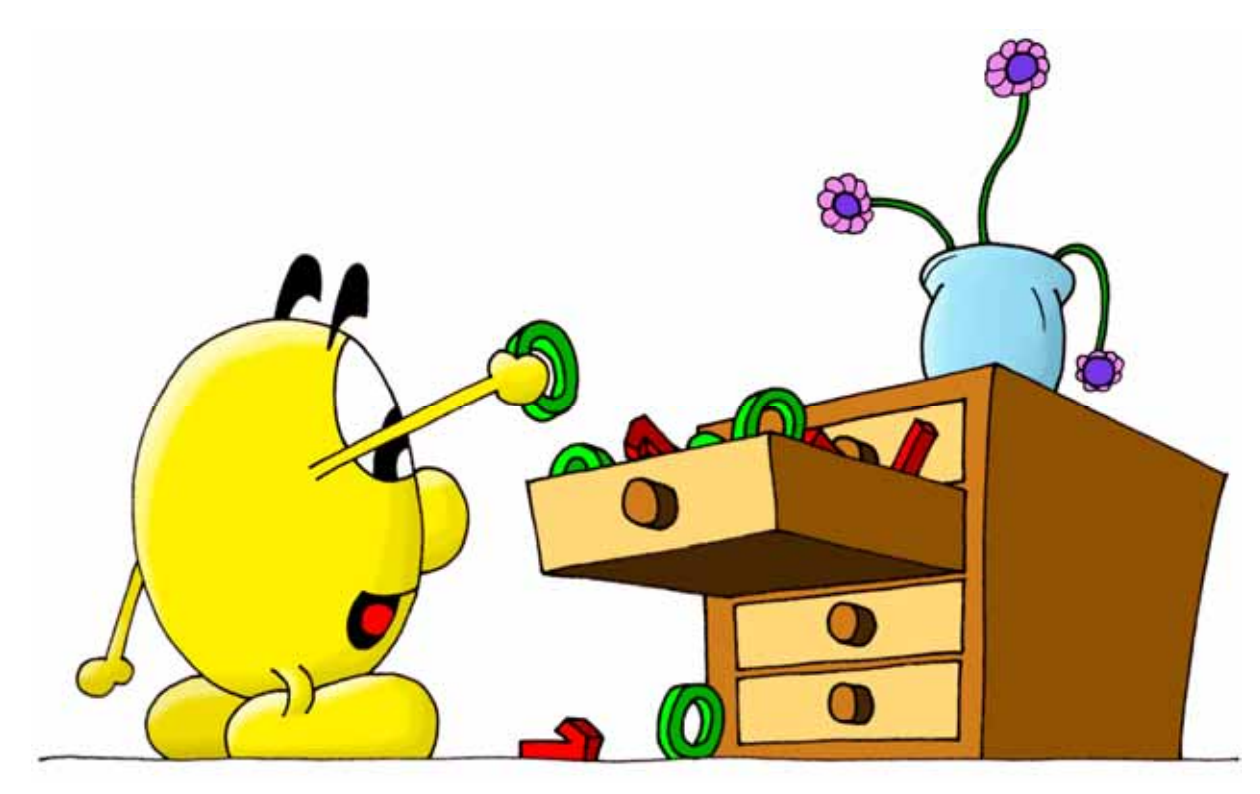

On peut considérer cette mémoire comme une commode ayant 4 tiroirs. Les tiroirs sont numérotés de 0 à 3, et chaque tiroir contient 8 bits.

Note : En informatique, il est usuel de commencer à numéroter à partir de zéro, ce qui peut être troublant !

Dans la figure ci-dessous, le tiroir numéro 1 (donc le deuxième depuis le haut) contient la valeur binaire 00100110, c'est-à-dire H'26 en hexadécimal :

| Mémoire  |   |   |   |   |   |   |   |   |  |
|----------|---|---|---|---|---|---|---|---|--|
| Tiroir 0 | 0 | 0 | 0 | 0 | 0 | 0 | 0 | 0 |  |
| Tiroir 1 | 0 | 0 | 1 | 0 | 0 | 1 | 1 | 0 |  |
| Tiroir 2 | 0 | 1 | 1 | 1 | 0 | 0 | 0 | 0 |  |
| Tiroir 3 | 0 | 0 | 0 | 0 | 1 | 1 | 0 | 0 |  |

Pour écrire un octet, il faut donner deux informations : la valeur à écrire et le numéro du tiroir. La valeur à écrire est appelée donnée (*data*) et le numéro du tiroir est appelé adresse (*address*).

Physiquement, notre mémoire de 32 bits serait reliée au monde extérieur par 8 connections pour les données et 2 connections pour les adresses 0 à 3. Un ensemble de connexions est appelé *bus*. La mémoire est donc accédée avec un bus d'adresse et un bus de données.

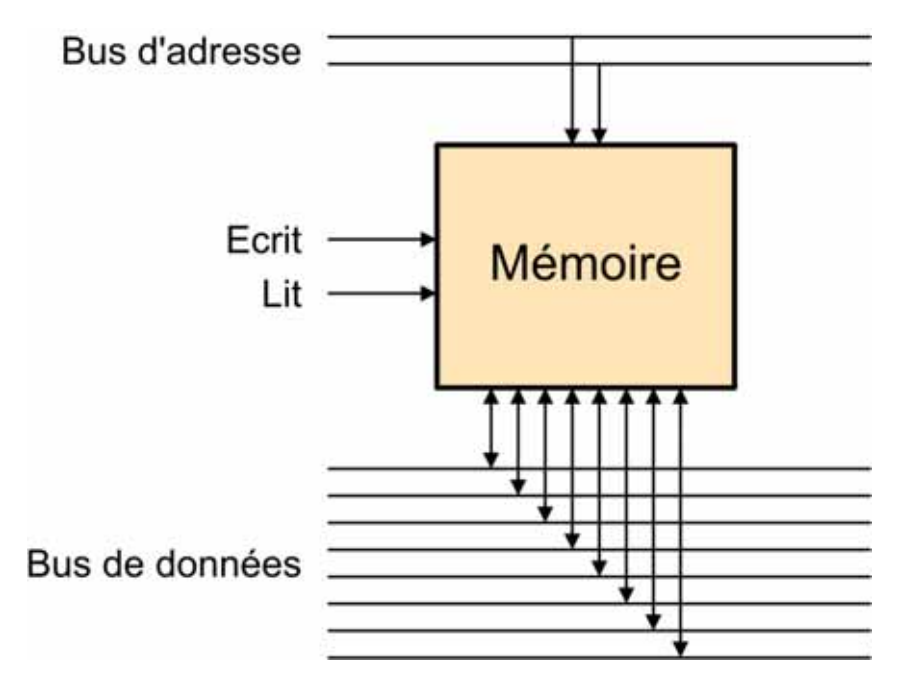

Deux fils supplémentaires, appelés Ecrit et Lit dans la figure ci-dessus, permettent d'agir avec la mémoire.

- Une impulsion sur le premier fil écrit la valeur présente sur le bus de données dans le tiroir désigné par le bus d'adresse.
- Une impulsion sur le deuxième fil place le contenu du tiroir choisi par le bus d'adresse sur le bus de données; on lit la mémoire.

# 4 Une mémoire de Dauphin

Pour bien comprendre ces notions, rien de tel qu'un exercice pratique avec le simulateur de Dauphin. La mémoire du Dauphin est bien plus grande que la mémoire de 32 bits à 4 tiroirs vue plus haut. Elle comporte 2048 tiroirs (soit un total de 16384 bits), sélectionnés grâce à un bus d'adresse de 11 bits.

Pourtant, cette mémoire est ridiculement petite face aux mémoires des ordinateurs actuels, qui atteignent facilement un milliard d'octets (autrement dit mille millions ou 1'000'000'000) !

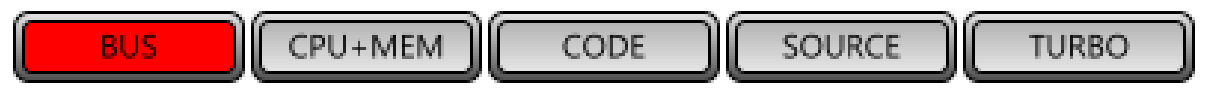

Ecrivons la valeur H'17 à l'adresse H'0D2, à l'aide du panneau de contrôle :

- 1. Sélectionnez l'adresse H'0D2 (0000 1101 0010) avec les interrupteurs du bus d'adresse. Les petites lampes et les trois afficheurs montrent cette valeur.
- Sélectionnez la donnée H'17 (0001 0111) avec les interrupteurs du bus de données. Les petites lampes et les deux afficheurs continuent de montrer H'00; c'est normal, les données ne sont pas encore sur le bus.
- Pressez sur le bouton poussoir [W] (*write* = écrire) en bas à gauche.
   Pendant que le bouton est maintenu pressé, les petites lampes et les deux afficheurs montrent la valeur H'17.

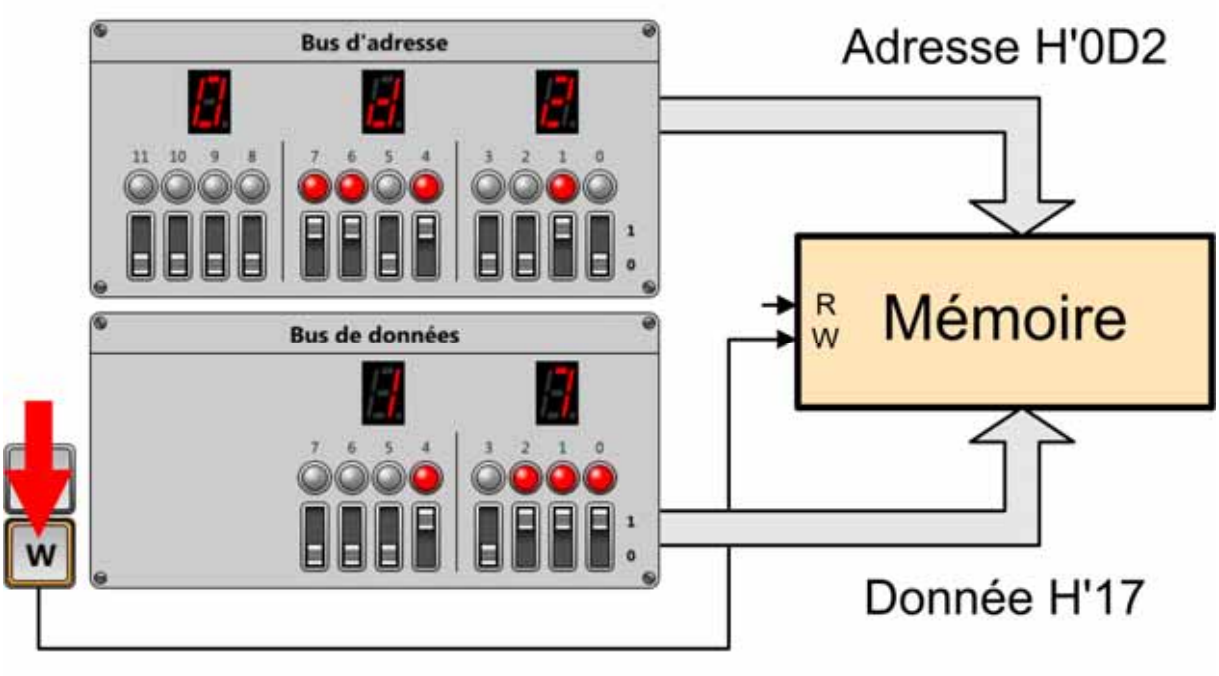

Impulsion d'écriture

Ecrivons la valeur H'25 à l'adresse H'0D3 :

- 1. Sélectionnez l'adresse H'0D3 (0000 1101 0011) avec les interrupteurs du bus d'adresse. Il suffit de bouger l'interrupteur du bit 0, tout à droite.
- 2. Sélectionnez la donnée H'25 (0010 0101) avec les interrupteurs du bus de données.
- 3. Pressez sur le bouton poussoir [**W**] en bas à gauche.

Lisons la première valeur stockée à l'adresse H'0D2 :

- 1. Sélectionnez à nouveau l'adresse H'0D2 (0000 1101 0010).
- Pressez sur le bouton poussoir [R] (*read* = lire). Tant qu'il est maintenu pressé, on peut lire la valeur 17 sur le bus de données. Vous pouvez presser [R] autant de fois que vous le désirez, pour lire la valeur, qui ne changera pas tant que vous n'écrirez pas une autre valeur.

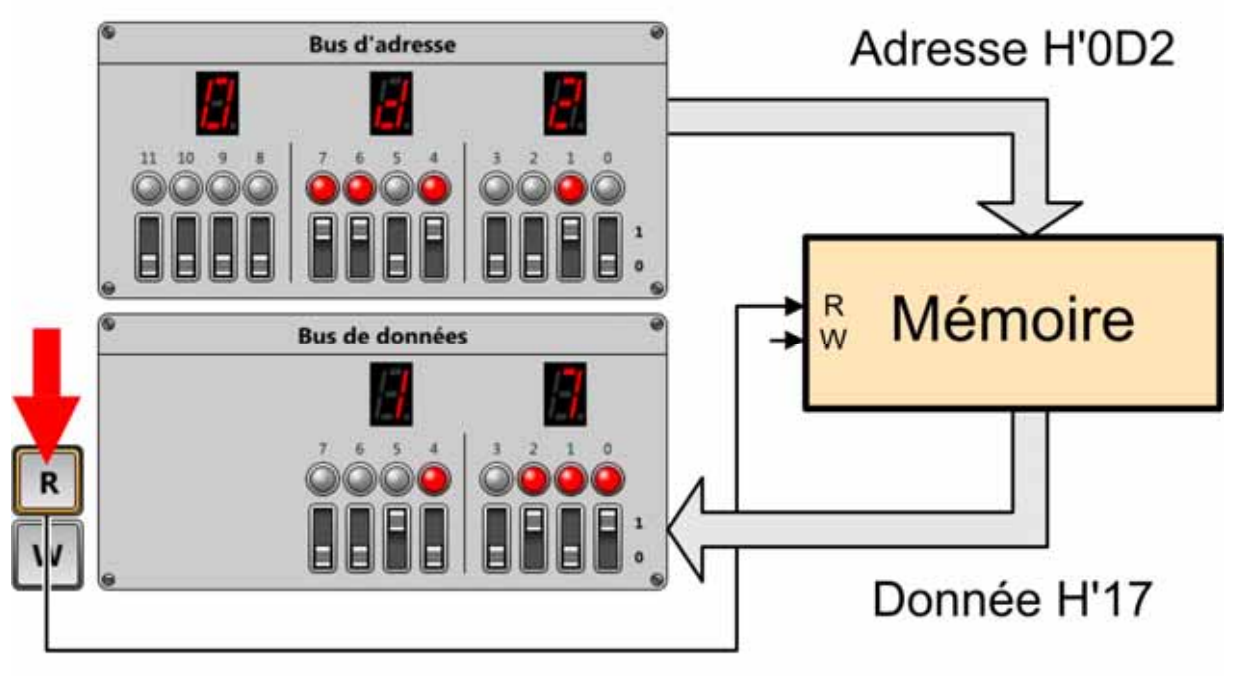

# Impulsion de lecture

Lisons la valeur stockée à l'adresse H'0D3 :

- 1. Sélectionnez l'adresse H'0D3 (0000 1101 0011).
- 2. Pressez sur le bouton poussoir [**R**]. Tant qu'il est maintenu pressé, on peut lire la valeur H'25 sur le bus de données.

#### 4.1 Les périphériques

Pour interagir avec un ordinateur moderne, vous utilisez principalement un clavier, une souris et un écran. Ce sont des périphériques. Le clavier et la souris sont les moyens dont dispose l'utilisateur pour dire à l'ordinateur ce qu'il doit faire (utilisateur  $\rightarrow$  ordinateur). L'écran est le moyen dont dispose l'ordinateur pour communiquer avec l'utilisateur (ordinateur  $\rightarrow$  utilisateur).

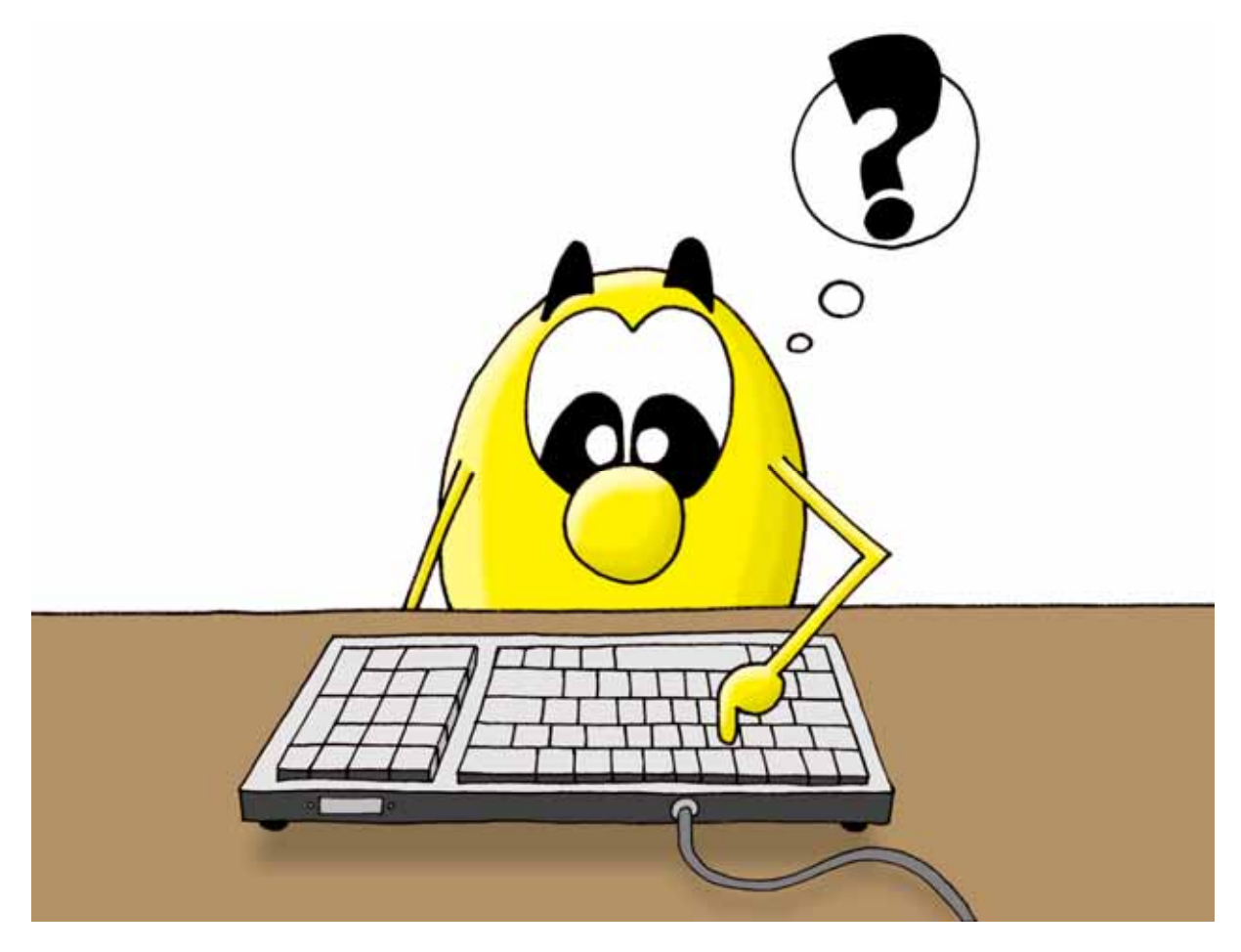

Le Dauphin dispose de trois périphériques rudimentaires pour dialoguer avec l'utilisateur :

- Un clavier de dix [**NUM**] ou quatre [**ARR**] touches (utilisateur  $\rightarrow$  Dauphin).
- Un affichage de quatre valeurs (Dauphin  $\rightarrow$  utilisateur).
- Un écran *bitmap* [**DISPLAY**] de 32 x 24 points (Dauphin  $\rightarrow$  utilisateur).

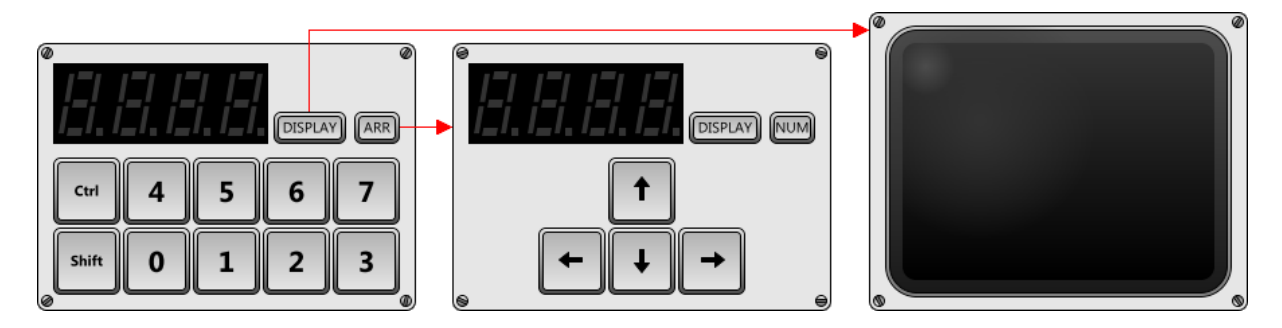

Ces périphériques sont dans le panneau inférieur droite du simulateur. Si vous cliquez sur les touches, il ne se passe rien; l'affichage reste désespérément muet. C'est tout à fait normal. Au stade actuel, aucun programme ne fonctionne. Ces périphériques sont donc inactifs.

Peut-être aurez-vous remarqué que le dernier interrupteur (bit 11) du bus d'adresse semble inutile, puisque la mémoire répond aux adresses H'000 à H'7FF (0111 1111 1111 en binaire). En fait, il a bien une utilité précise : l'accès à la mémoire morte et aux périphériques.

| Adresses    | Contenu       | Abréviation | Signification        |
|-------------|---------------|-------------|----------------------|
| H'000 H'7FF | Mémoire vive  | RAM         | Random access memory |
| H'800 H'BFF | Mémoire morte | ROM         | Read only memory     |
| H'COO H'COF | Périphériques | PER         |                      |
| H'C80 H'CDF | Ecran bitmap  | DIS         | Display              |

Lorsque nous utilisons les bus pour écrire à une adresse comprise entre H'000 et H'7FF, nous accédons à la mémoire vive (RAM). Pour interagir avec un périphérique, il suffit d'utiliser une adresse comprise entre H'C00 et H'C0F. C'est aussi simple que cela.

#### 4.2 L'affichage

- 1. Sélectionnez l'adresse H'COO (1100 0000 0000) avec les interrupteurs du bus d'adresse.
- 2. Sélectionnez la donnée H'07 (0000 0111) avec les interrupteurs du bus de données.
- 3. Pressez sur le bouton poussoir [**W**] (*write* = écrire) en bas à gauche. Une sorte de « J » apparaît sur l'afficheur de gauche.

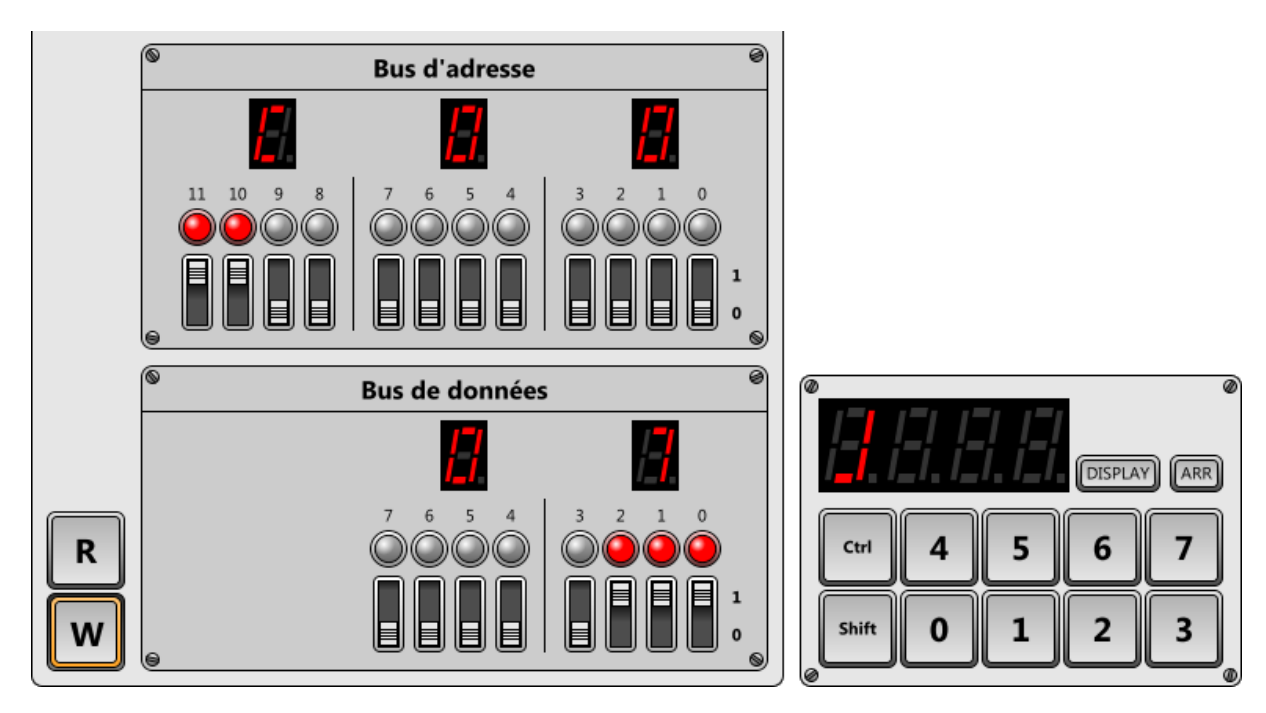

En fait, chaque bit du bus de données correspond à un segment de l'afficheur. Il est ainsi possible d'afficher toutes sortes de combinaisons étranges qui ne ressemblent à rien. Les autres afficheurs sont accessibles avec les adresses H'C01, H'C02 et H'C03 :

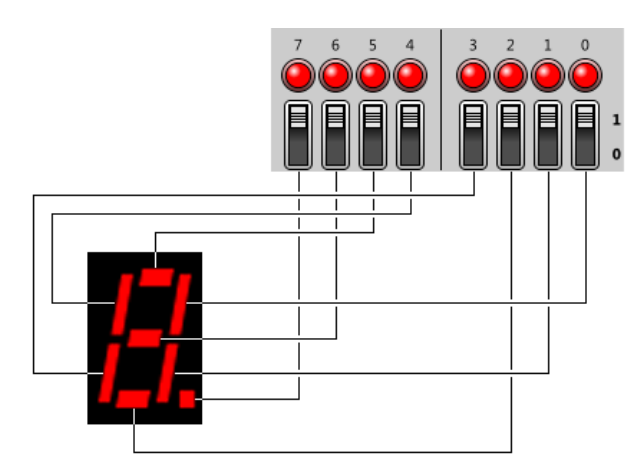

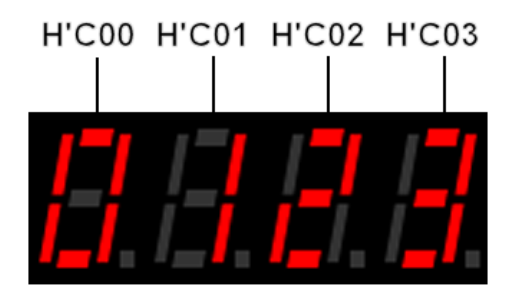

Expérimentez ceci avec différentes adresses et différentes données, en appuyant à chaque fois sur [**W**]. Vous pouvez ainsi afficher vraiment n'importe quoi :

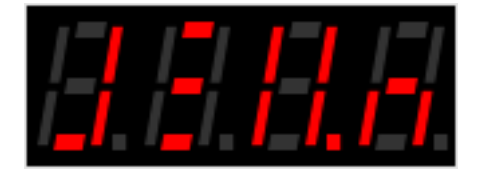

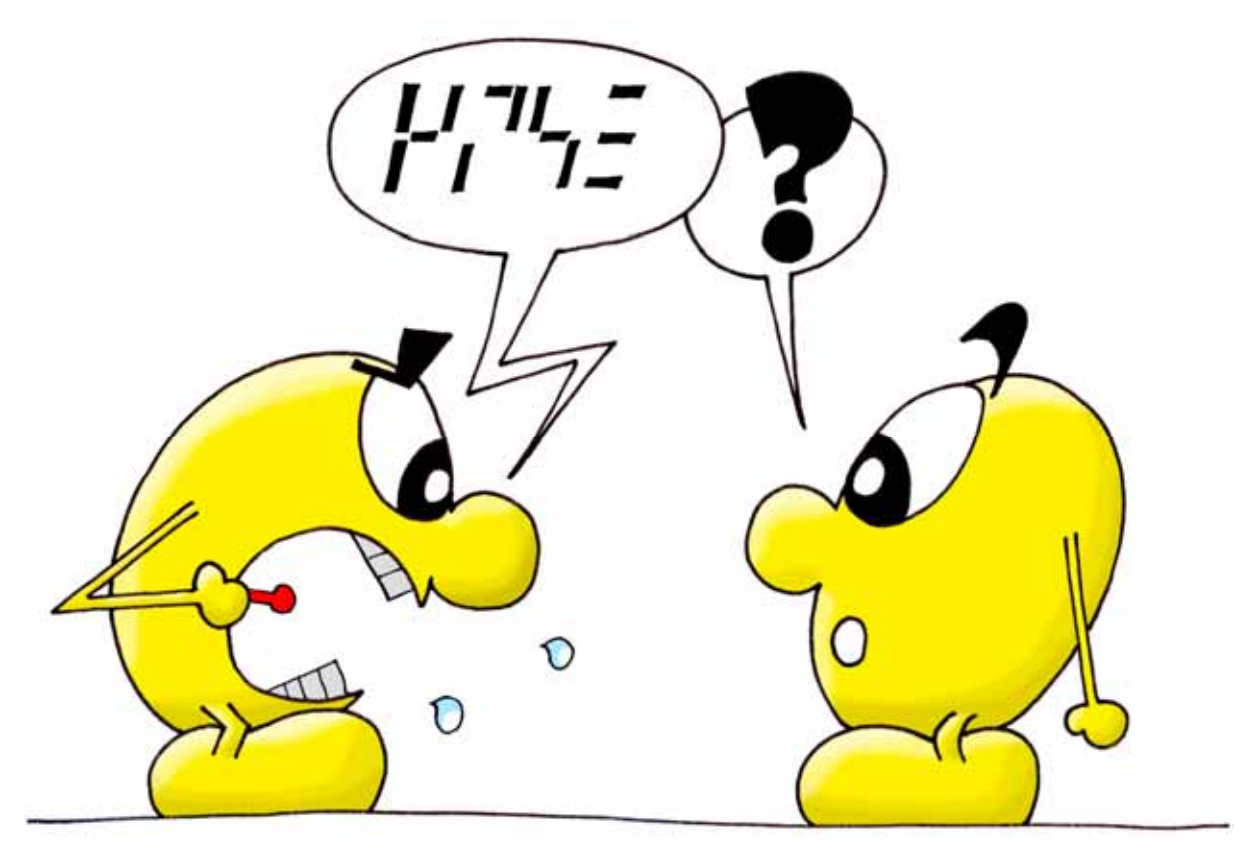

# 4.3 L'écran bitmap

L'écran bitmap est l'ancêtre des écrans vidéo d'aujourd'hui. Il permet d'afficher 32 x 24 points (*pixels*) monochromes. Pour voir l'écran bitmap, cliquez sur le bouton [**DISPLAY**]. Les quatre afficheurs à sept segments sont alors réduits, mais ils sont toujours fonctionnels. Le bouton [**CLS**] (*clear screen*) efface l'écran, si nécessaire. Le bouton [**LCD**] (*liquid crystal display*) change la technologie de l'écran simulé. [**CRT**] (*Cathode Ray Tube*) revient à une simulation de tube cathodique.

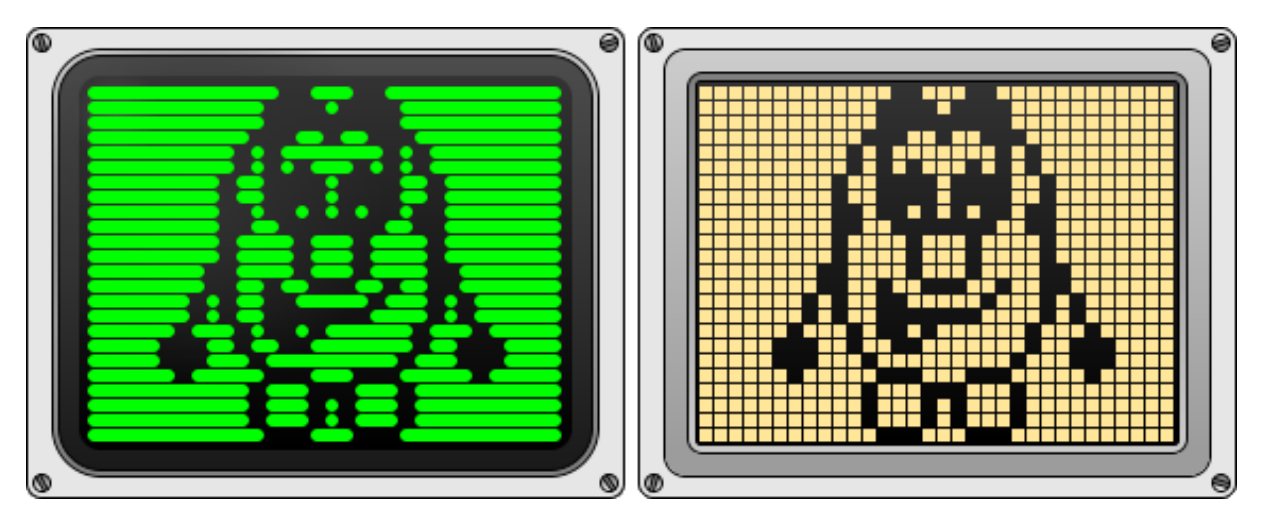

Les adresses H'C80 à H'CDF permettent d'accéder aux 32 x 24 = 768 points de l'écran. Chaque point correspond à un bit. Un octet donne donc accès à huit points. La première adresse H'C80 (1100 1000 0000) correspond à la ligne horizontale de huit points tout en haut à gauche. La deuxième adresse H'C81 correspond aux huit points sur la droite. Pour trouver l'octet en dessous d'un autre, il faut ajouter quatre à l'adresse. Dans une ligne horizontale de huit points, le bit 7 correspond au point de gauche, et le bit 0 à celui de droite.

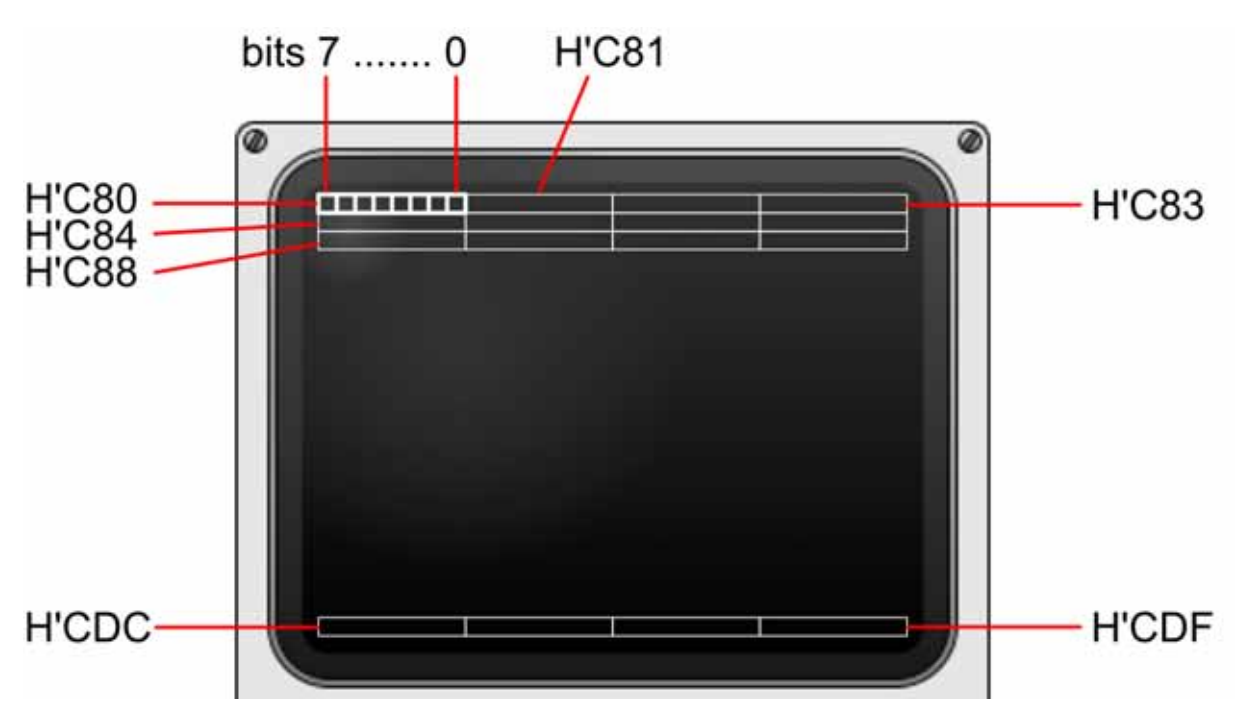

Le panneau de contrôle permet de s'amuser à allumer des points dans l'écran. Pour dessiner un petit carré en haut à gauche, écrivez les données suivantes, en appuyant à chaque fois sur [**W**] :

| Adresse                | Donnée           |
|------------------------|------------------|
| H'C80 (1100 1000 0000) | H'F0 (1111 0000) |
| H'C84 (1100 1000 0100) | H'90 (1001 0000) |
| H'C88 (1100 1000 1000) | H'90 (1001 0000) |
| H'C8C (1100 1000 1100) | H'F0 (1111 0000) |

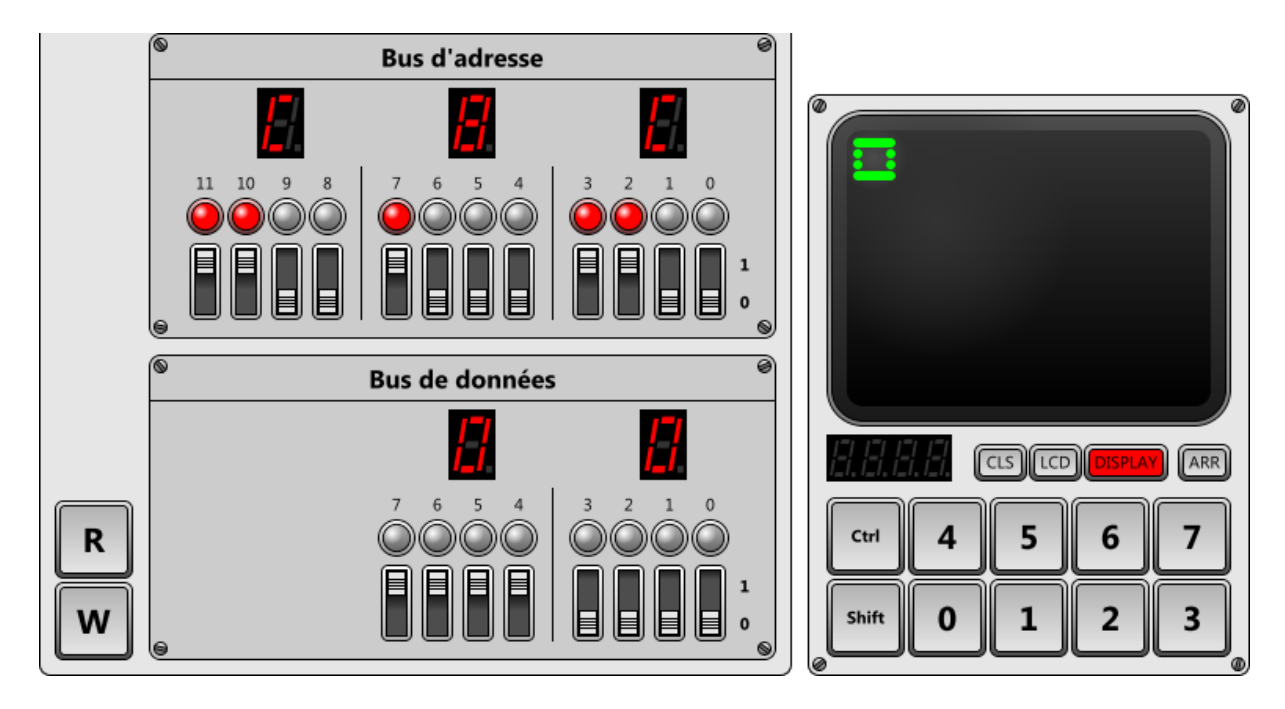

Dessinez d'autres motifs simples pour bien comprendre le système d'adressage des points.

#### 4.4 Le clavier

Le clavier correspond à l'adresse H'CO7 (1100 0000 0111). Cela n'a aucun sens (et aucun effet) d'écrire une donnée à cette adresse. On l'utilise uniquement en lecture.

- 1. Sélectionnez l'adresse H'CO7 (1100 0000 0111) avec les interrupteurs du bus d'adresse.
- 2. Cliquez sur la touche [6] du clavier dans le panneau inférieur droite.
- Pressez sur le bouton poussoir [R] (*read* = lire) en bas à gauche. La valeur H'86 (1000 0110) apparaît tant que le bouton est maintenu pressé. Une deuxième pression sur [R] affiche H'06. Etrange, non ?

Lorsqu'une touche [**0**] à [**7**] est cliquée, le bit 7 (valeur H'80 ou 1000 000 en binaire) est mis à un à l'adresse H'C07. Si la touche est relâchée avant que quelqu'un ne lise cette adresse, elle y reste mémorisée. Dès que l'adresse H'C07 est lue, le bit 7 est remis à zéro. Cette astuce est nécessaire pour éviter de

perdre une touche pressée brièvement, si on tarde à lire l'adresse H'C07, et également pour éviter de lire deux fois la même touche.

Les touches [**Shift**] et [**Ctrl**] correspondent aux bits 3 et 4. Elles ne sont pas mémorisées et n'activent pas le bit 7. Un clic de la souris enfonce l'une de ces touches (fond rouge). Un nouveau clic la relâche. Pour vous faciliter la vie, la valeur lue à l'adresse H'CO7 est affichée entre parenthèses lorsque l'une de ces touches est enfoncée.

Le bouton [**ARR**] transforme le clavier en quatre flèches, très utiles dans certains jeux. Les touches flèches correspondent aux bits 3 à 6. Elles ne sont pas mémorisées et n'activent pas le bit 7.

#### 4.5 La mémoire morte

La mémoire morte (ROM = *read only memory*) répond aux adresses H'800 à H'BFF. On peut y lire des données préinscrites, mais pas les modifier. En d'autres termes, ou peut lire (*read*) des données à ces adresses, mais pas les écrire (*write*). L'utilité de la mémoire ROM sera abordée plus loin (voir chapitre 5.10).

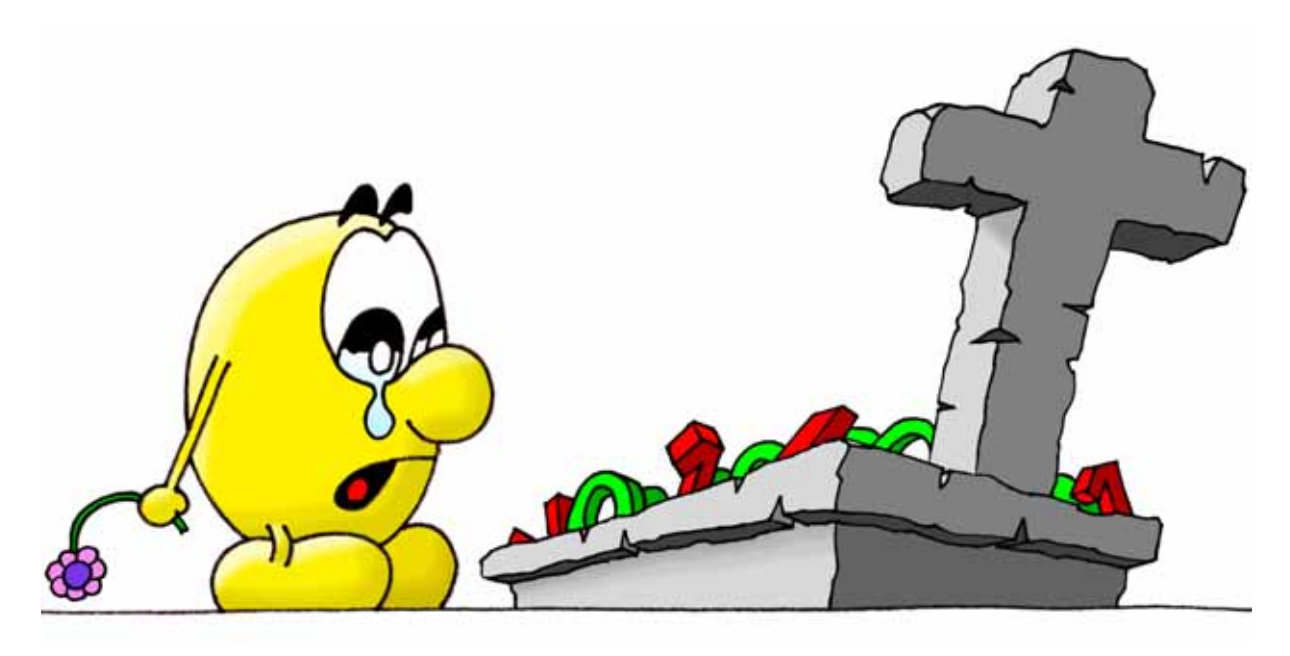

La petite manipulation ci-dessous tente d'écrire une valeur en mémoire ROM :

- 1. Sélectionnez l'adresse H'800 (1000 0000 0000) avec les interrupteurs du bus d'adresse.
- 2. Sélectionnez la donnée H'38 (0011 1000) avec les interrupteurs du bus de données.
- Pressez sur le bouton poussoir [W] (*write* = écrire) en bas à gauche. La valeur H'03 (0000 0011), différente de celle que vous tentez d'écrire, apparaît tant que le bouton est maintenu pressé. Cette valeur correspond au contenu de la ROM, que vous ne pouvez pas modifier.

# 5 Le processeur

Le processeur étudié dans ce manuel n'existe pas dans la réalité. Il s'agit d'un processeur didactique baptisé PSI30.

Au chapitre précédent, nous avons accédé à la mémoire avec le panneau de contrôle. C'est lui qui a pris le contrôle des bus d'adresse et de données. Pendant ces opérations, le processeur était arrêté. Mais lorsque l'ordinateur fonctionne, c'est le processeur qui prend le contrôle des bus.

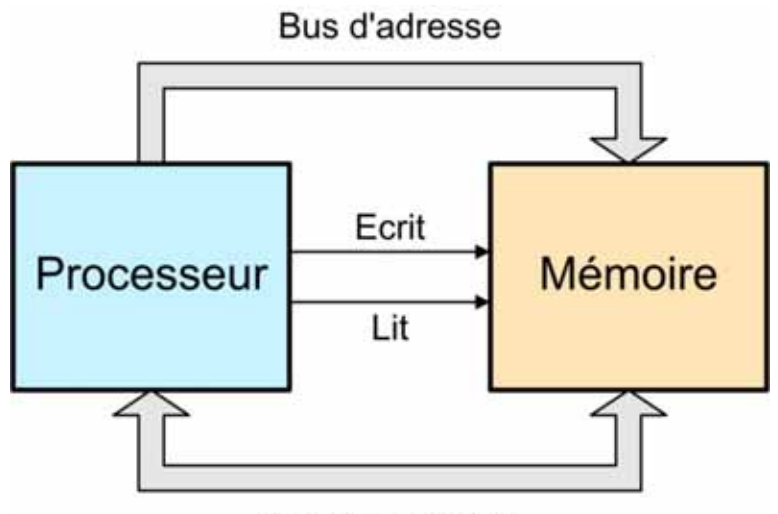

Bus de données

Le processeur est une sorte d'automate sophistiqué.

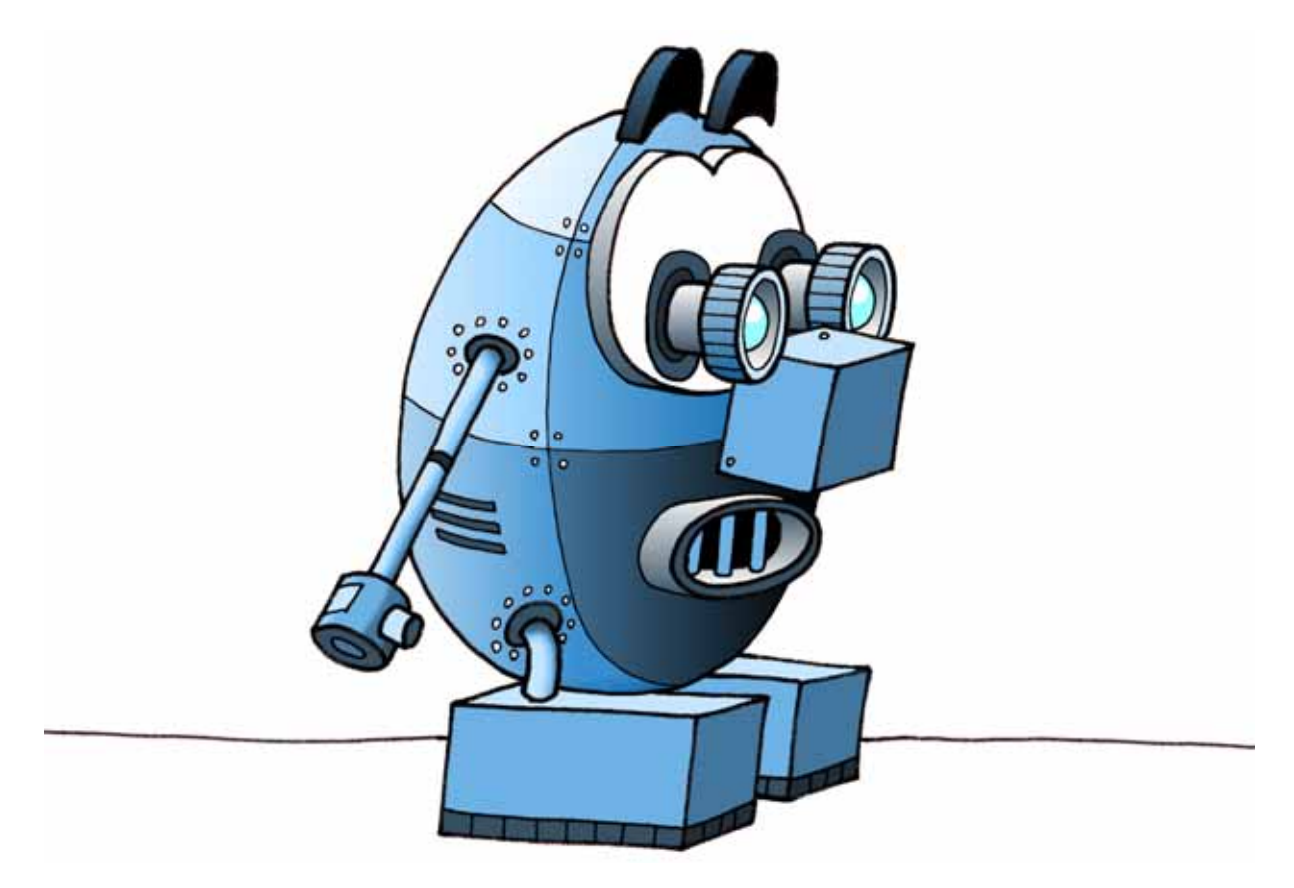

Heureusement, il est aisé d'en comprendre le principe. L'idéal est de le mettre au travail immédiatement, et d'observer son comportement :

- Cliquez sur l'icône % Nouveau », tout en haut à gauche, puis répondez « Non », si nécessaire, pour ne pas enregistrer le programme. Cela efface la mémoire, qui ne contient alors plus que des zéros.
- Si ce n'est pas déjà fait, basculez le commutateur [CONT STEP] sur CONT (continuous).
- Enfoncez le bouton [10], pour que le processeur ne travaille pas trop vite. Ce bouton signifie que le processeur exécutera 10 instructions par seconde.
- 4. Cliquez le bouton [**RUN**]. Le bus d'adresse se met à compter (H'001, H'002, H'003, H'004, etc.) et le bus de données ne bouge pas (H'00).
- 5. Après avoir observé ce comportement, cliquez le bouton [**STOP**] pour stopper le processeur.

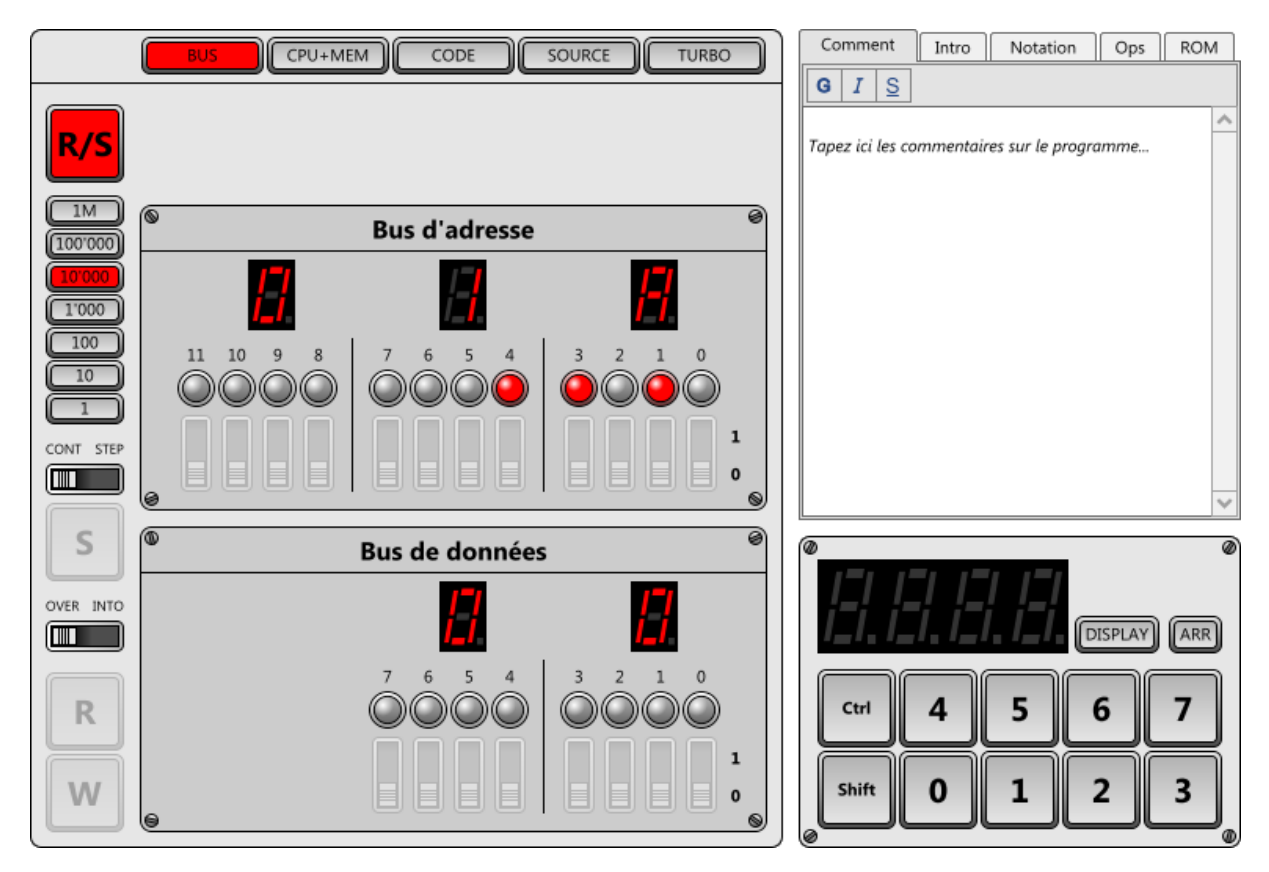

Que s'est-il passé ? Il vaut la peine de comprendre ce comportement dans le détail :

- Lorsque le bouton [RUN] est enfoncé, le processeur démarre. Il prend le contrôle des bus d'adresse et de données, pour lire le contenu de la mémoire à l'adresse H'000. C'est toujours la première tâche effectuée au démarrage du processeur.
- 2. L'information qu'il lit est appelée instruction. Actuellement, tous les bits de la mémoire sont à zéro. Le processeur PSI30 lit donc l'instruction H'00, qui

est un peu spéciale. Cette instruction s'appelle « NOP » (*no operation*) et elle signifie « rien de spécial à faire ».

3. Le processeur lit alors l'instruction suivante, à l'adresse H'001. Il y trouve la même instruction « NOP », et continue donc de parcourir toute la mémoire séquentiellement aux adresses H'002, H'003, H'004, etc.

Bien entendu, ce comportement basique n'a qu'un intérêt didactique. Mais retenez le principe de base d'un processeur :

- 1. Lire une instruction en mémoire.
- 2. Exécuter l'instruction et passer à l'adresse suivante.
- 3. Recommencer à l'infini.

La programmation consiste à remplir la mémoire avec des instructions plus complexes que les « NOP » initiaux. Ce sont ces instructions que le processeur va suivre à la lettre, et qui vont déterminer les tâches effectuées par le programme.

#### 5.1 Tout de suite ?

On remarque qu'un processeur effectue les instructions les unes après les autres. Il est incapable d'effectuer deux choses en même temps. Pour s'en convaincre, effectuez les manipulations suivantes :

- 1. Cliquez sur l'icône 🦾 « Ouvrir » en haut à gauche, et sélectionnez le programme « 2008.dolphin ».
- 2. Cliquez sur le bouton [RUN] pour démarrer le programme.

Ce programme très simple affiche « 2008 », à la fréquence de 100 instructions par seconde, puis stoppe. On voit nettement que les quatre chiffres n'apparaissent pas instantanément, mais de droite à gauche : 8, 0, 0 puis finalement 2. Et pourtant, 100 instructions par seconde semblent déjà une belle vitesse. Cela vous donne une idée de la complexité requise pour effectuer une opération apparemment aussi simple que d'afficher un nombre de quatre chiffres.

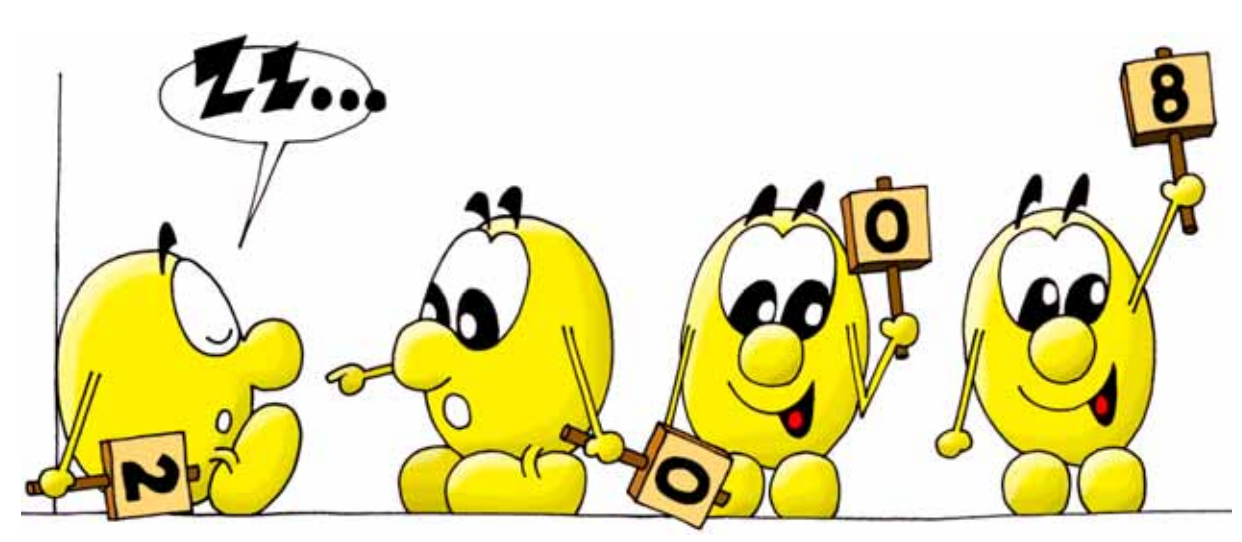

Il peut sembler invraisemblable qu'un ordinateur moderne, qui génère des images en trois dimensions époustouflantes et qui corrige vos fautes de frappe, effectue toutes ces tâches uniquement à l'aide d'instructions rudimentaires. C'est pourtant bien ainsi que fonctionnent tous les ordinateurs. Le secret vient de la très grande quantité d'instructions effectuées chaque seconde : plus de 1'000'000'000 (un milliard, soit mille millions) n'a rien d'exceptionnel aujourd'hui !

#### 5.2 Dans les entrailles

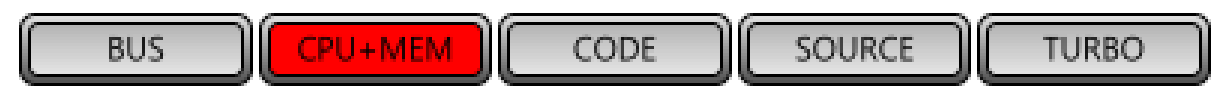

Pour la suite des exercices, cliquez sur le bouton [**CPU+MEM**]. Ceci modifie les panneaux de contrôle, qui montrent maintenant l'intérieur des deux composants principaux d'un ordinateur : le processeur (*Central Processing Unit*) et la mémoire. Il y a 30 ans, cela n'était hélas pas possible à réaliser avec un véritable Dauphin !

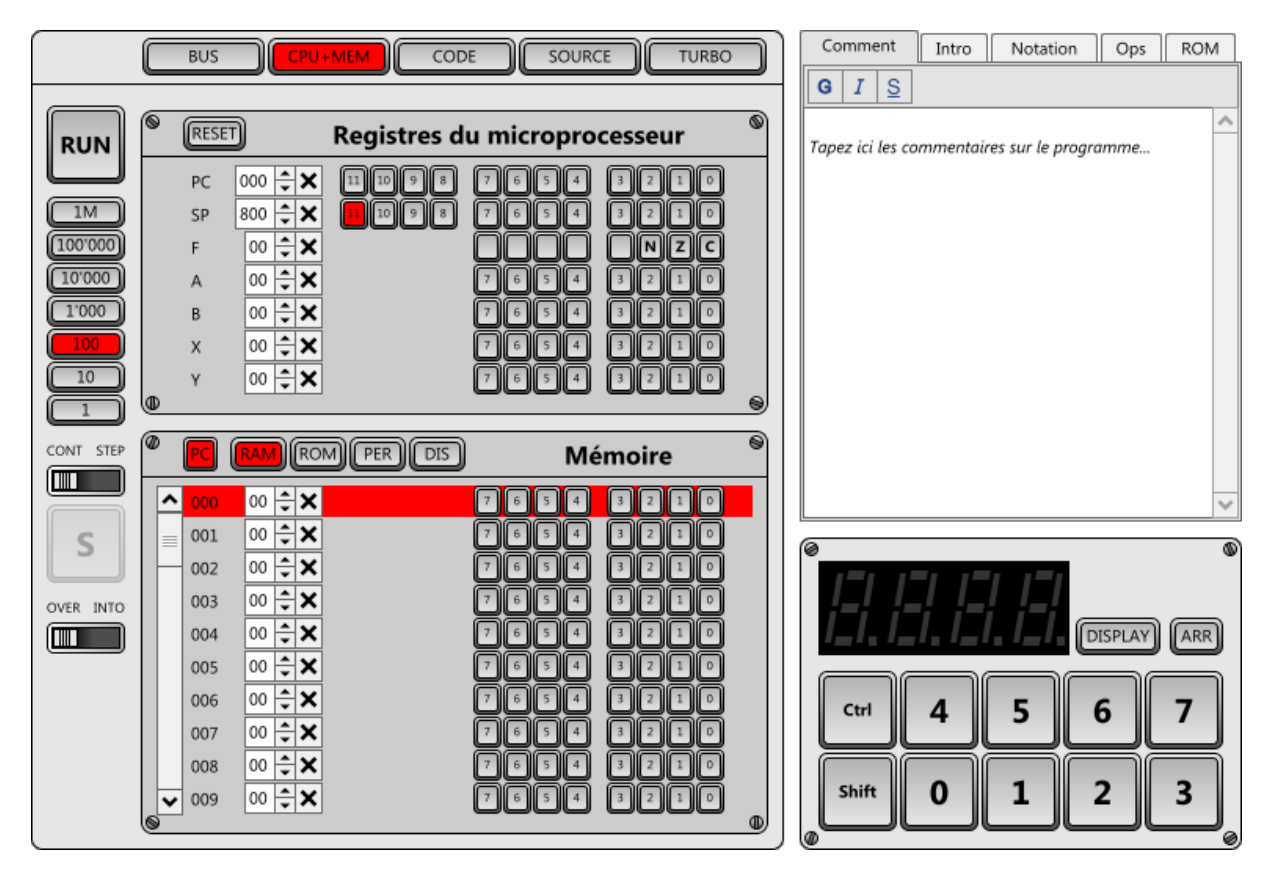

Le panneau du processeur PSI30 montre que ce dernier possède sept registres (nommés PC, SP, F, A, B, X et Y). Certains registres contiennent des valeurs de 12 bits, et d'autres de 8 bits seulement. Chaque registre a une tâche bien précise. Par exemple, le premier registre nommé **PC** (*program counter*) détermine l'adresse en mémoire de la prochaine instruction à lire. On l'appelle parfois « pointeur d'instruction ».

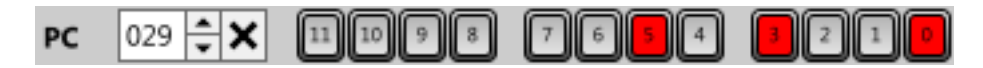

De gauche à droite, vous trouvez :

- **PC** : Le nom du registre.
- **029** : La valeur hexadécimale (H'029) contenue actuellement dans le registre. Vous pouvez éditer cette valeur.
- Deux petits triangles pour ajouter ou soustraire un au contenu.
- X : Une croix pour remettre le registre à zéro.
- **11..0** : La représentation du registre en binaire. Les cases rouges correspondent aux bits à un. Vous pouvez cliquer sur ces petits boutons pour changer l'état d'un bit.

#### 5.3 Le saut

Vous avez déjà compris le fonctionnement de l'instruction « NOP ». Nous allons maintenant étudier une première instruction véritablement utile, l'instruction de saut (*jump*). On parle parfois aussi d'instruction de branchement (*branch*).

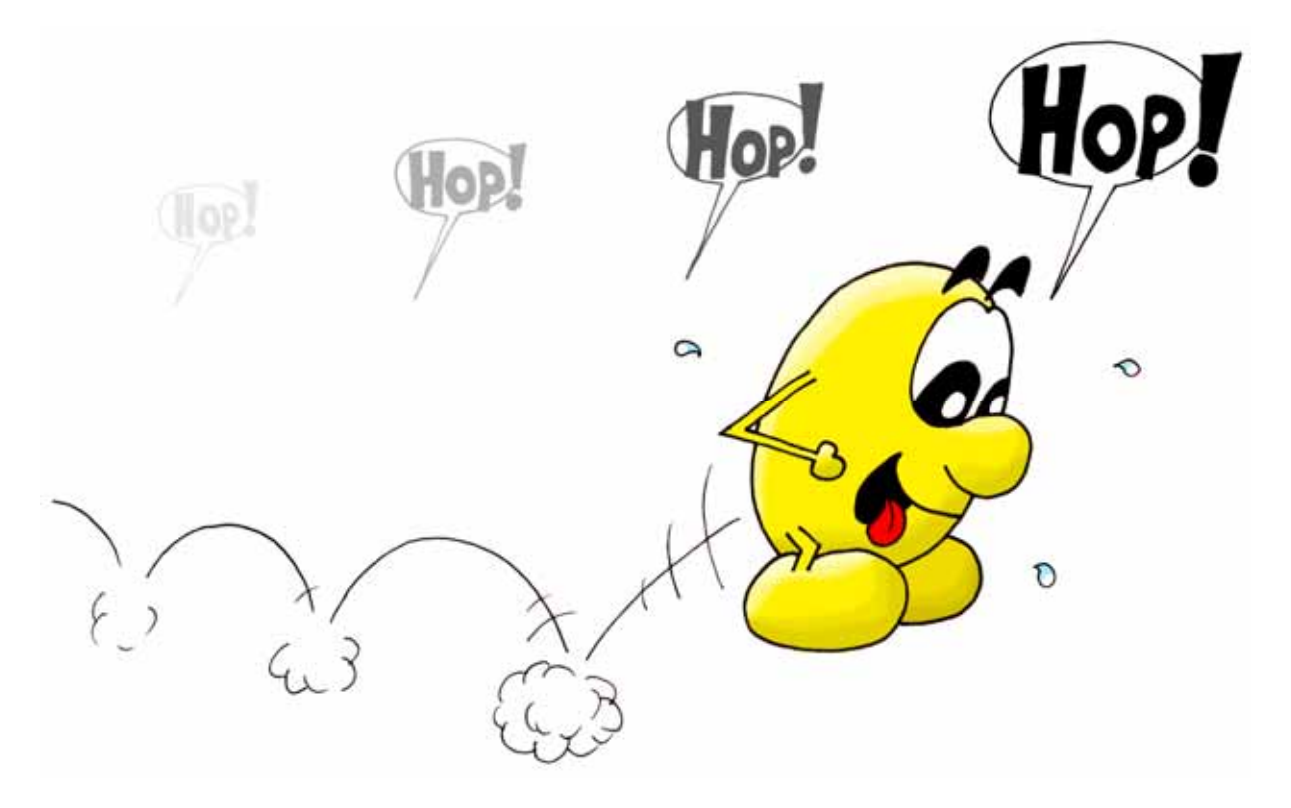

Certaines instructions simples telles que « NOP » sont codées avec un seul octet. D'autres instructions plus complexes nécessitent deux, trois ou quatre octets. L'instruction « JUMP » demande trois octets.

#### 5.4 Premier saut dans l'inconnu

L'instruction « JUMP » a la valeur H'10. Elle est suivie de deux octets qui déterminent l'adresse à laquelle doit se poursuivre le déroulement du

programme. Par exemple, si vous désirez poursuivre l'exécution à l'adresse H'3AO, vous devez écrire une instruction de trois octets : H'10 H'03 H'AO.

Ecrivez les valeurs H'10, H'03 et H'A0 à partir de l'adresse H'002 :

- 1. Cliquez sur l'icône 🦾 « Nouveau », tout en haut à gauche, puis répondez « Non », si nécessaire, pour ne pas enregistrer le programme.
- 2. Dans le panneau de la mémoire, double-cliquez dans la valeur à l'adresse H'002 (actuellement H'00).
- 3. Tapez 10, puis sur la touche Entrée (Enter).
- 4. Le curseur s'est déplacé à l'adresse suivante. Tapez 3 (il n'est pas nécessaire de taper 03) puis Entrée.
- 5. Tapez A0 puis Entrée.

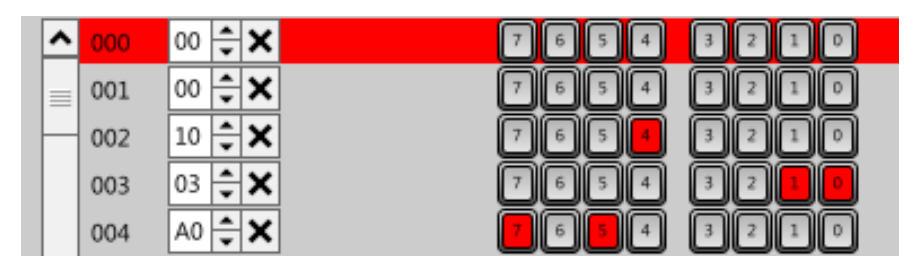

Pour pouvoir observer calmement ce premier programme rudimentaire, nous allons l'exécuter en « pas à pas » (*step by step*). Cela signifie que le processeur ne va chercher et exécuter la prochaine instruction que lorsque vous appuyez sur le bouton [**S**] (*step*). Pour passer dans ce mode, basculez le commutateur [**CONT STEP**] (*continuous* ou *step*) sur **STEP**.

- 1. Cliquez [**RUN**]. Le processeur démarre à l'adresse H'000, mais s'arrête aussitôt. Le registre PC montre la valeur H'000.
- 2. Cliquez le bouton [S]. L'instruction H'00 « NOP » contenue à l'adresse H'000 est lue et exécutée. Le registre PC contient maintenant H'001, qui correspond à l'adresse de la prochaine instruction à exécuter. C'est maintenant la ligne 001 du panneau inférieur de la mémoire qui est en rouge. La ligne rouge correspond toujours à la prochaine instruction qui sera exécutée, autrement dit à l'adresse pointée par le registre PC.
- Cliquez le bouton [S]. Une deuxième instruction « NOP » est exécutée, et le registre PC vaut H'002. L'instruction de saut H'10 H'03 H'A0 est prête à s'exécuter.
- Cliquez le bouton [S]. Les trois octets de l'instruction « JUMP » ont été lus, et le registre PC contient maintenant H'3A0. L'exécution se poursuivra désormais à partir de cette adresse.
- 5. Cliquez le bouton [**S**]. L'instruction « NOP » de l'adresse H'3A0 s'est exécutée, et le registre PC vaut H'3A1.

Il est peu commode d'écrire un programme sous forme d'instructions codées en hexadécimal. Dès que le programme se complexifie, il devient très difficile de s'y retrouver et de déceler les erreurs. C'est la raison pour laquelle il faut prendre

l'habitude d'écrire son programme sous une autre forme, sur une simple feuille de papier. De cette façon, notre programme s'écrirait ainsi :

| Adresse                          | Donnée | Instruction | Commentaire             |  |  |
|----------------------------------|--------|-------------|-------------------------|--|--|
| 000                              | 00     | NOP         | Ne fait rien            |  |  |
| 001                              | 00     | NOP         | Ne fait rien            |  |  |
| 002                              | 10     | JUMP H'3A0  | Saute à l'adresse H'3A0 |  |  |
| 003                              | 03     |             |                         |  |  |
| 004                              | AO     |             |                         |  |  |
| Nom du programmo : jump1 dolphin |        |             |                         |  |  |

Nom du programme : jump1.dolphin

#### 5.5 Mouvement perpétuel

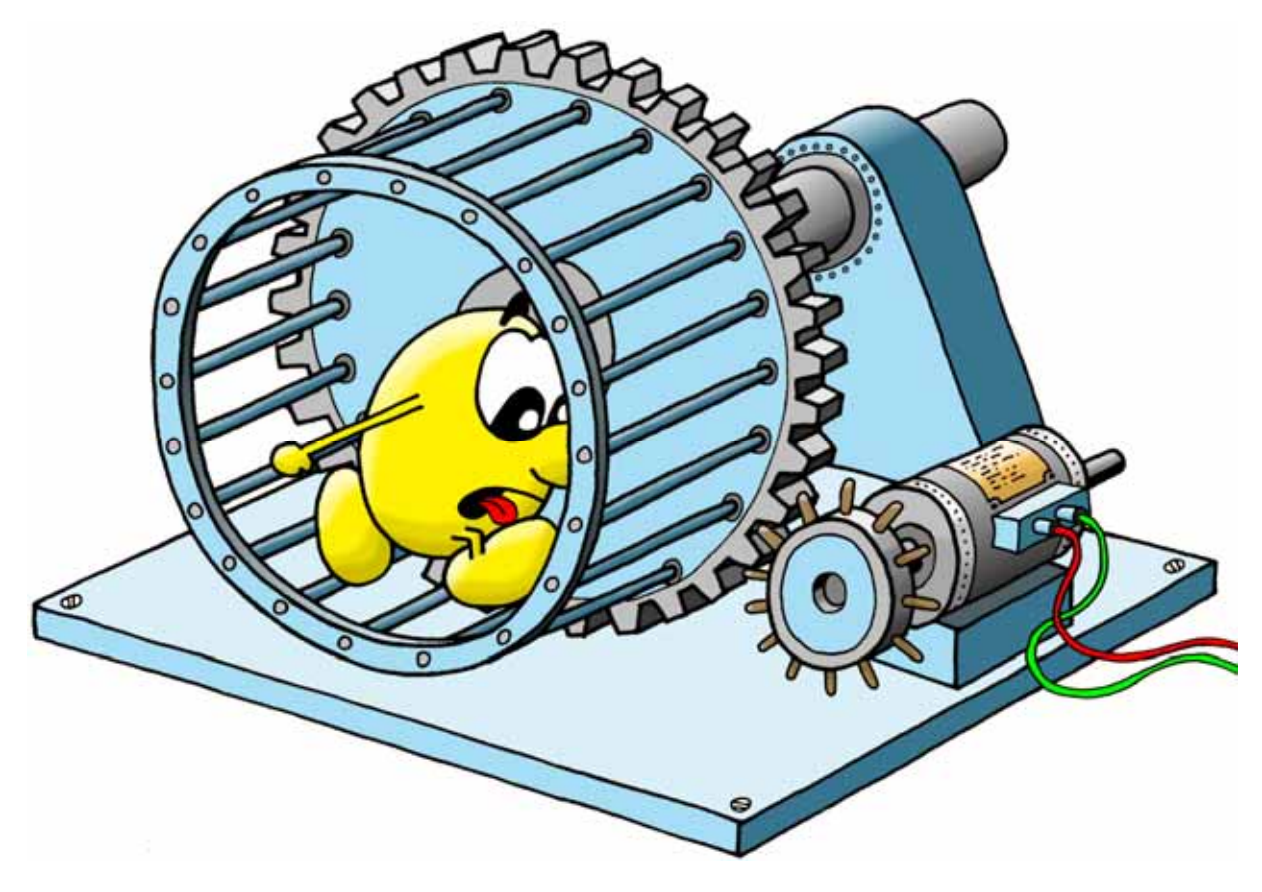

Nous allons expérimenter un deuxième programme très simple, qu'on pourrait appeler « mouvement perpétuel » :

| Adresse                          | Donnée | Instruction | Commentaire             |  |  |
|----------------------------------|--------|-------------|-------------------------|--|--|
| 000                              | 00     | NOP         | Ne fait rien            |  |  |
| 001                              | 00     | NOP         | Ne fait rien            |  |  |
| 002                              | 00     | NOP         | Ne fait rien            |  |  |
| 003                              | 00     | NOP         | Ne fait rien            |  |  |
| 004                              | 10     | JUMP H'000  | Saute à l'adresse H'000 |  |  |
| 005                              | 00     |             |                         |  |  |
| 006                              | 00     |             |                         |  |  |
| Nom du programme : jump2.dolphin |        |             |                         |  |  |

- 1. Cliquez sur l'icône 🦾 « Nouveau », tout en haut à gauche, puis répondez « Non », si nécessaire, pour ne pas enregistrer le programme.
- 2. Basculez le commutateur [CONT STEP] sur CONT (continuous).
- 3. Enfoncez le bouton [10], pour que le processeur ne travaille pas trop vite.
- Enfoncez le bouton [RUN]. Les cinq instructions du programme s'exécutent en boucle, et le registre PC affiche successivement H'000, H'001, H'002, H'003 et H'004 puis recommence à l'infini.
- Pendant l'exécution du programme, vous pouvez basculer le commutateur [CONT STEP] sur STEP, puis appuyer autant de fois que vous le désirez sur [S] pour exécuter le programme en pas à pas.
- 6. Vous pouvez également modifier le registre PC, pour décider quelle sera la prochaine instruction exécutée en appuyant sur [**S**].
- 7. Lorsque vous avez terminé, appuyez sur [**STOP**] pour stopper le programme.

Ce genre de comportement est souvent désigné par le terme de « boucle infinie ». Il n'est généralement pas souhaité, puisque l'ordinateur ne fera plus rien et semblera mort !

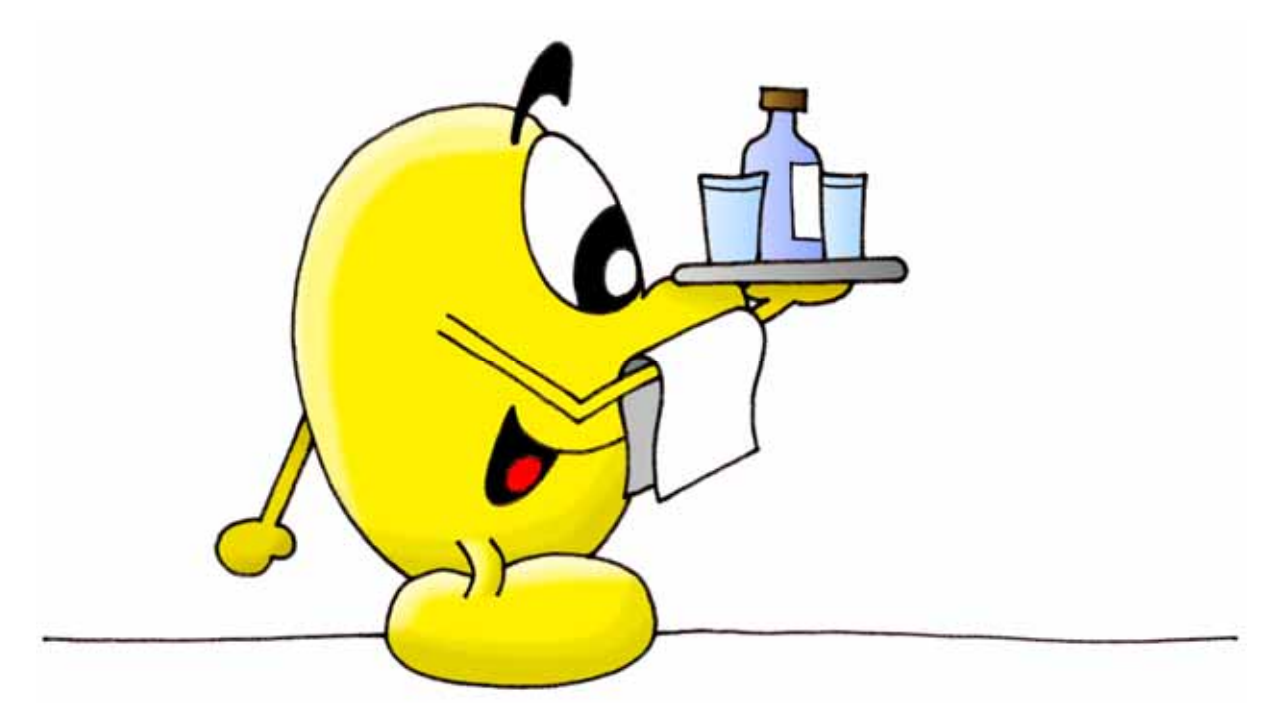

#### 5.6 L'addition s'il vous plait

En plus du registre PC, le processeur PSI30 contient d'autres registres. Les registres A, B, X et Y permettent de manipuler des valeurs (les registres SP et F ne seront qu'effleurés dans ce manuel). Voici quelques opérations possibles avec ces registres :

- Initialiser un registre avec une valeur fixe (ce que l'on appelle une constante).
- Copier le contenu d'un octet en mémoire dans un registre.

- Copier le contenu d'un registre dans un octet en mémoire.
- Copier un registre dans un autre.
- Additionner ou soustraire des registres entre eux.
- Effectuer des opérations binaires (et, ou, ou exclusif, rotations, etc.).

L'exemple ci-dessous montre une utilisation possible des registres A et B :

| Adresse     | Donnée                             | Instruction   | Commentaire                             |  |  |  |
|-------------|------------------------------------|---------------|-----------------------------------------|--|--|--|
| 000         | 50                                 | MOVE #H'12, A | Copie la valeur H'12 dans le registre A |  |  |  |
| 001         | 12                                 |               |                                         |  |  |  |
| 002         | 51                                 | MOVE #H'5, B  | Copie la valeur H'5 dans le registre B  |  |  |  |
| 003         | 05                                 |               |                                         |  |  |  |
| 004         | 84                                 | ADD B, A      | Ajoute B au contenu de A                |  |  |  |
| 005         | 10                                 | JUMP H'004    | Saute à l'adresse H'004                 |  |  |  |
| 006         | 00                                 |               |                                         |  |  |  |
| 007         | 04                                 |               |                                         |  |  |  |
| Nom du pro- | Nom du programme : addhexa.dolphin |               |                                         |  |  |  |

Exécutez ce programme en mode « pas à pas » (commutateur [**CONT STEP**] sur **STEP**). Vous observerez le registre A prendre successivement les valeurs H'12, H'17, H'1C, H'21, H'26, etc.

Pendant le fonctionnement du programme, vous avez tout loisir de modifier le contenu d'un registre. Par exemple, essayez de modifier le contenu de B pour additionner une autre valeur. Il est également très utile de modifier le registre PC, pour continuer l'exécution à une autre adresse.

#### 5.7 Silence, on tourne

Evidemment, le processeur peut agir avec les périphériques, clavier et afficheurs. Il doit simplement utiliser des adresses comprises entre H'CO0 et H'COF.

Le petit programme ci-dessous fait tourner un segment sur l'afficheur de gauche, dans le sens des aiguilles d'une montre :

| Adresse    | Donnée                            | Instruction   | Commentaire                                 |  |  |
|------------|-----------------------------------|---------------|---------------------------------------------|--|--|
| 000        | 50                                | MOVE #H'1, A  | Copie la valeur 1 dans le registre A        |  |  |
| 001        | 01                                |               | (premier segment vertical supérieur droite) |  |  |
| 002        | 58                                | MOVE A, H'COO | Copie la valeur dans A à l'adresse H'COO,   |  |  |
| 003        | 00                                |               | c'est-à-dire dans l'afficheur de gauche     |  |  |
| 004        | 00                                |               |                                             |  |  |
| 005        | 30                                | RL A          | Décale A d'un bit vers la gauche            |  |  |
| 006        | 10                                | JUMP H'002    | Saute à l'adresse H'002                     |  |  |
| 007        | 00                                |               |                                             |  |  |
| 008        | 02                                |               |                                             |  |  |
| Nom du pro | Nom du programme : shift1.dolphin |               |                                             |  |  |

Exécutez ce programme en mode continu (commutateur [**CONT STEP**] sur **CONT**), à 10 instructions par seconde [**10**]. Il est intéressant d'observer la valeur binaire du registre A et de voir le bit se décaler vers la gauche :

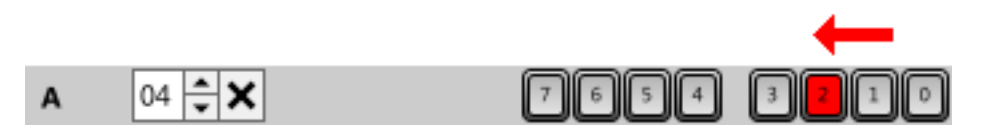

L'instruction « RL » (*rotate left*) décale tous les bits d'une position vers la gauche. Le 7<sup>ème</sup> et dernier bit de gauche revient dans le premier bit de droite. Ainsi, le registre A prendra les valeurs H'01, H'02, H'04, H'08, H'10, H'20, H'40, H'80, H'01, H'02, etc.

# 5.8 Sauter ou ne pas sauter, telle est la question

Ce chapitre explique le fonctionnement d'une instruction essentielle, le saut conditionnel. Elle va permettre au programme d'effectuer une chose ou une autre, en fonction du résultat d'un test.

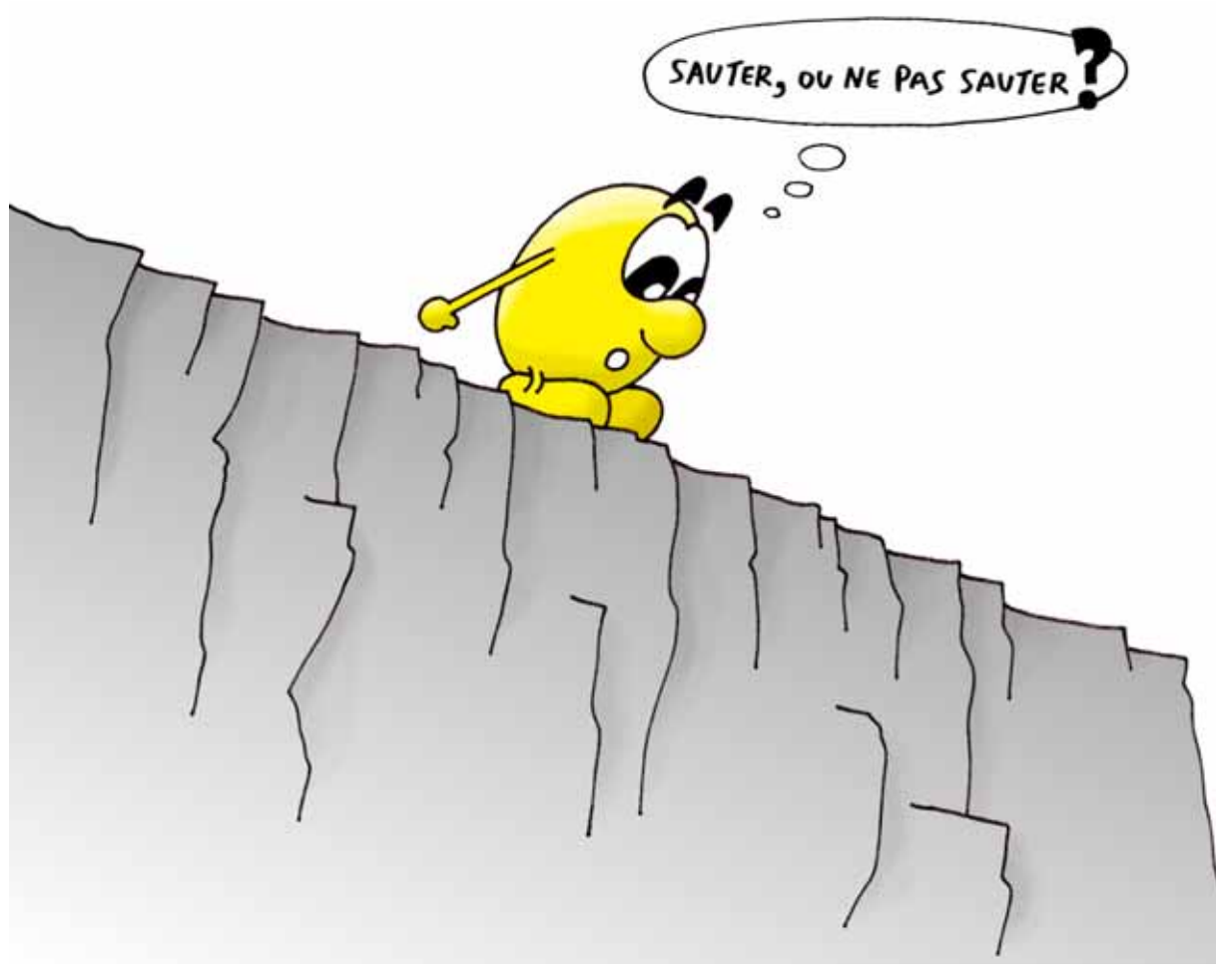

Le programme du chapitre précédent n'est pas très joli. Il serait plus esthétique de ne pas allumer le segment horizontal du milieu, ni le point décimal.

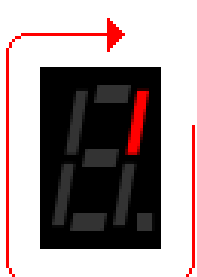

Pour cela, il faut ajouter deux nouvelles instructions, aux adresses H'006 et H'008 :

| Adresse    | Donnée       | Instruction                       | Commentaire                                  |  |  |  |  |  |
|------------|--------------|-----------------------------------|----------------------------------------------|--|--|--|--|--|
| 000        | 50           | MOVE #H'1, A                      | Copie la valeur 1 dans le registre A         |  |  |  |  |  |
| 001        | 01           |                                   |                                              |  |  |  |  |  |
| 002        | 58           | MOVE A, H'COO                     | Ecrit la valeur A dans l'afficheur de gauche |  |  |  |  |  |
| 003        | OC           |                                   |                                              |  |  |  |  |  |
| 004        | 00           |                                   |                                              |  |  |  |  |  |
| 005        | 30           | RL A                              | Décale A d'un bit vers la gauche             |  |  |  |  |  |
| 006        | 74           | AND #H'3F, A                      | Efface les bits 6 et 7                       |  |  |  |  |  |
| 007        | 3F           |                                   | (H'3F vaut 0011 1111 en binaire)             |  |  |  |  |  |
| 008        | 12           | JUMP, ZS H'000                    | Saute à l'adresse H'000 si le résultat de    |  |  |  |  |  |
| 009        | 00           |                                   | l'instruction précédente était nul (si A     |  |  |  |  |  |
| 00A        | 00           |                                   | contient H'00)                               |  |  |  |  |  |
| 00B        | 10           | JUMP H'002                        | Saute à l'adresse H'002                      |  |  |  |  |  |
| 00C        | 00           |                                   |                                              |  |  |  |  |  |
| 00D        | 02           |                                   |                                              |  |  |  |  |  |
| Nom du pro | gramme : shi | Nom du programme : shift2.dolphin |                                              |  |  |  |  |  |

Le principe est le suivant :

- 1. On décale A d'un bit vers la gauche (RL A).
- 2. On remet à zéro les deux derniers bits (6 et 7), correspondant au segment du milieu et au point décimal (AND #H'3F, A).
- 3. Si tous les bits restants sont à zéro, on saute à l'adresse H'000, pour remettre le premier bit dans A (valeur H'01).
- 4. Dans le cas contraire, on saute à l'adresse H'002, comme d'habitude, pour continuer de décaler A vers la gauche.

L'opération 2. se résout avec une instruction logique appelée « AND ». On ne conserve que les bits qui sont à un, à la fois dans le registre A et dans l'opérande (ici la valeur H'3F à l'équivalent binaire 0011 1111 à l'adresse H'007). De plus, l'instruction « AND » met à un le bit Z du registre F (fanions, *flags*) si le résultat est nul. Sinon, elle met ce bit à zéro.

L'opération 3. est un saut conditionnel, ce qui signifie qu'on saute parfois, et parfois pas... En fait, le saut « JUMP,ZS » (*Zero Set*) ne s'effectue que si le bit Z du registre F est à un. Dans le cas contraire, c'est l'instruction suivante qui s'exécute, ici l'instruction à l'adresse H'00B (un saut à l'adresse H'002).

#### 5.9 Lecture du clavier

Le petit programme ci-dessous attend que l'utilisateur clique sur une touche [**0**] à [**7**], puis montre le résultat sur l'afficheur de gauche :

| Adresse | Donnée | Instruction   | Commentaire               |  |
|---------|--------|---------------|---------------------------|--|
| 000     | 54     | MOVE H'C07, A | Lecture du clavier dans A |  |
| 001     | 0C     |               |                           |  |
| 002     | 07     |               |                           |  |

| 003                             | D4 | TCLR A: #7     | Teste puis efface le bit 7              |  |  |  |
|---------------------------------|----|----------------|-----------------------------------------|--|--|--|
| 004                             | 07 |                |                                         |  |  |  |
| 005                             | 12 | JUMP, EQ H'000 | Si le bit était à zéro (donc qu'aucune  |  |  |  |
| 006                             | 00 |                | touche n'était pressée), saute au début |  |  |  |
| 007                             | 00 |                |                                         |  |  |  |
| 008                             | 58 | MOVE A, H'COO  | Ecrit la valeur lue dans l'afficheur de |  |  |  |
| 009                             | 00 |                | gauche                                  |  |  |  |
| 00A                             | 00 |                |                                         |  |  |  |
| 00B                             | 10 | JUMP H'000     | Revient au début                        |  |  |  |
| 000                             | 00 |                |                                         |  |  |  |
| 00D                             | 00 |                |                                         |  |  |  |
| Nom du programme : key1.dolphin |    |                |                                         |  |  |  |

- 1. Exécutez ce programme en mode continu (commutateur [CONT STEP] sur CONT) en appuyant sur [RUN].
- 2. Si vous cliquez sur [**0**], rien ne s'affiche.
- 3. Si vous cliquez sur [3], la valeur « 1 » s'affiche.
- 4. Si vous cliquez sur [**5**], deux segments affichent un résultat qui ne ressemble à rien.
- 5. Si vous cliquez sur [7], une sorte de « J » s'affiche.

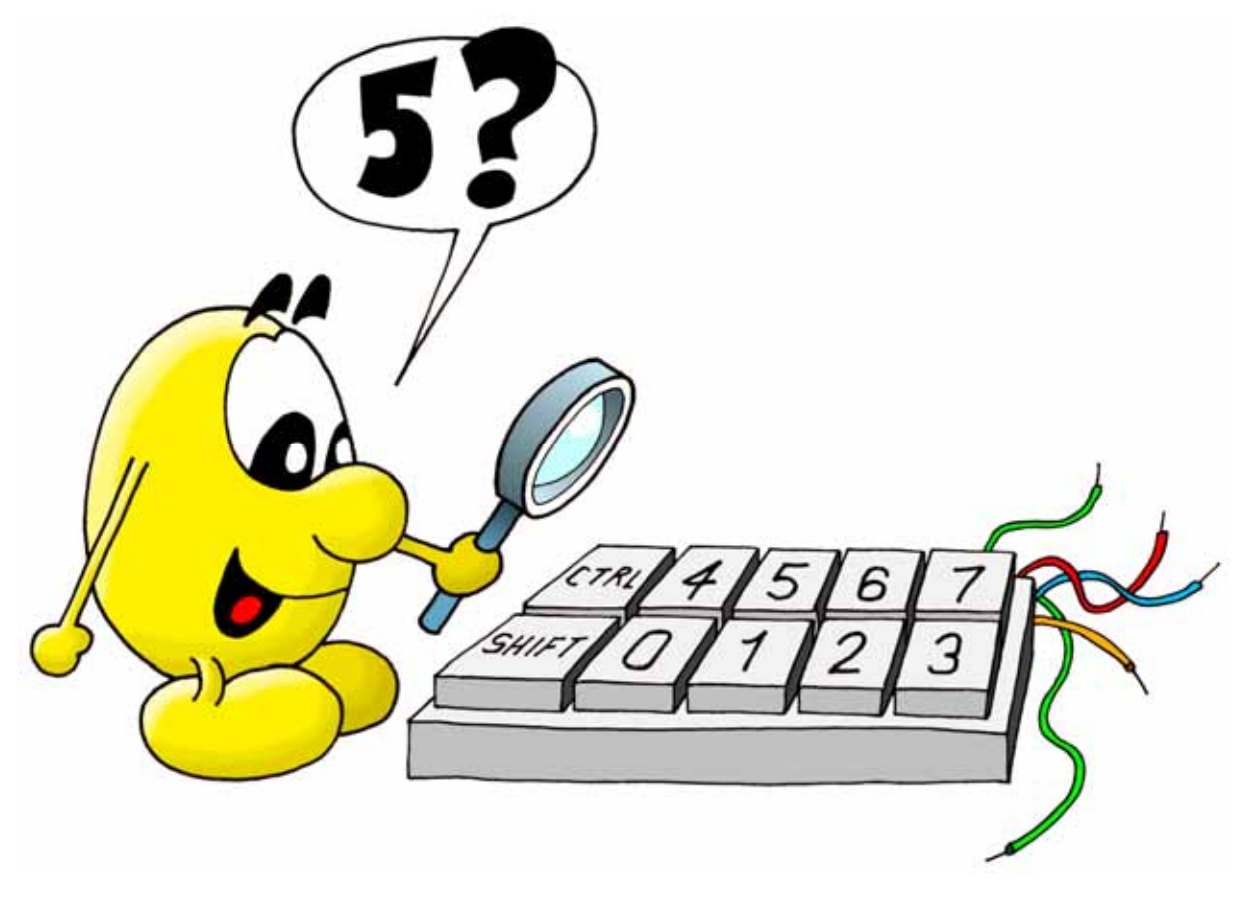

Voilà qui semble bien étrange. Pourtant, notre programme fonctionne à la perfection. Lorsque vous appuyez sur la touche [**3**], la valeur H'83 est lue. L'instruction « TCLR » teste puis efface le bit 7. La valeur devient donc H'03. Cette valeur est ensuite transférée dans le premier afficheur (adresse H'COO). Il faut comprendre que cette valeur H'03 a l'équivalent binaire 0000 0011. Elle signifie donc « allumer les segments correspondant aux bits 0 et 1 », c'est-à-dire les deux segments verticaux de droite, qui semblent ainsi former le chiffre « 1 ».

Pour afficher le chiffre 3, il faudrait allumer cinq segments avec la valeur H'67 (0110 0111 en binaire).

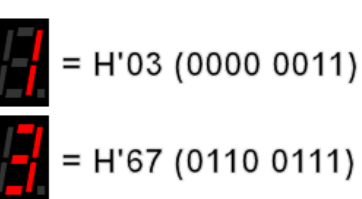

Pour afficher une valeur ayant la même apparence que la touche cliquée, il faut compliquer notre programme :

| Adresse                         | Donnée | Instruction       | Commentaire                            |  |  |
|---------------------------------|--------|-------------------|----------------------------------------|--|--|
| 000                             | 54     | MOVE H'C07, A     | Lecture du clavier dans A              |  |  |
| 001                             | OC     |                   |                                        |  |  |
| 002                             | 07     |                   |                                        |  |  |
| 003                             | D4     | TCLR A: #7        | Teste puis efface le bit 7             |  |  |
| 004                             | 07     |                   |                                        |  |  |
| 005                             | 12     | JUMP, EQ H'000    | Si le bit était à zéro (donc qu'aucune |  |  |
| 006                             | 00     |                   | touche n'était pressée), saute au      |  |  |
| 007                             | 00     |                   | début                                  |  |  |
| 008                             | 74     | AND #H′07, A      | Masque les bits inutiles               |  |  |
| 009                             | 07     |                   |                                        |  |  |
| 00A                             | 42     | MOVE A, X         | Copie A dans X                         |  |  |
| 00B                             | 54     | MOVE H'016+{X}, A | Copie la valeur contenue à la Xème     |  |  |
| 00C                             | 10     |                   | position de la table à l'adresse H'016 |  |  |
| 00D                             | 16     |                   | dans A                                 |  |  |
| 00E                             | 58     | MOVE A, H'COO     | Copie la valeur lue dans la table dans |  |  |
| OOF                             | 0C     |                   | l'afficheur de gauche                  |  |  |
| 010                             | 00     |                   |                                        |  |  |
| 011                             | 10     | JUMP H'000        | Revient au début                       |  |  |
| 012                             | 00     |                   |                                        |  |  |
| 013                             | 00     |                   |                                        |  |  |
| 014                             | FF     | TABLE #8          | Signale une table de 8 octets          |  |  |
| 015                             | 08     |                   |                                        |  |  |
| 016                             | 3F     | BYTE #H'3F        | Digits pour le chiffre 0 (0011 1111)   |  |  |
| 017                             | 03     | BYTE #H'03        | Digits pour le chiffre 1 (0000 0011)   |  |  |
| 018                             | 6D     | BYTE #H'6D        | Digits pour le chiffre 2 (0110 1101)   |  |  |
| 019                             | 67     | BYTE #H'67        | Digits pour le chiffre 3 (0110 0111)   |  |  |
| 01A                             | 53     | BYTE #H'53        | Digits pour le chiffre 4 (0101 0011)   |  |  |
| 01B                             | 76     | BYTE #H'76        | Digits pour le chiffre 5 (0111 0110)   |  |  |
| 01C                             | 7E     | BYTE #H'7E        | Digits pour le chiffre 6 (0111 1110)   |  |  |
| 01D                             | 23     | BYTE #H'23        | Digits pour le chiffre 7 (0010 0011)   |  |  |
| Nom du programme : key2.dolphin |        |                   |                                        |  |  |

Les adresses H'016 à H'01D contiennent une table de huit valeurs, qui donnent les combinaisons exactes de bits pour allumer les segments permettant de représenter les chiffres 0 à 7.

#### 5.10 Routines en mémoire morte

Tous les exemples précédents montrent qu'il est complexe d'effectuer des tâches apparemment très simples. C'est pourquoi les tâches universelles comme attendre que l'utilisateur appuie sur une touche, ou afficher une valeur, sont écrites une bonne fois pour toutes, sous forme de routines. Votre programme peut faire appel à ces routines, qui sont programmées dans la mémoire morte (ROM).

Le programme ci-dessous fait l'écho des touches pressées sur les afficheurs successifs, de gauche à droite.

Un appel à une routine de la mémoire ROM s'effectue avec l'instruction « CALL », qui vaut H'01. Elle est suivie de deux octets qui correspondent à l'adresse de la routine. Par exemple, \_WaitKey est à l'adresse H'803. Un appel à cette routine s'écrit donc H'01, H'08, H'03.

| Adresse    | Donnée       | Instruction   | Commentaire                        |
|------------|--------------|---------------|------------------------------------|
| 000        | 51           | MOVE #H'00, B | Commence sur le digit de gauche    |
| 000        | 00           |               |                                    |
| 002        | 01           | CALL H'803    | _WaitKey                           |
| 003        | 08           |               | Attente et lecture du clavier dans |
| 004        | 03           |               | A                                  |
| 005        | 01           | CALL H'80C    | _DisplayHexaDigit                  |
| 006        | 08           |               | Affiche le digit contenu dans A    |
| 007        | OC           |               | sur l'afficheur déterminé par B    |
| 008        | 29           | INC B         | Passe à l'afficheur suivant (+1)   |
| 009        | 10           | JUMP H'002    | Revient au début                   |
| 00A        | 00           |               |                                    |
| 00B        | 02           |               |                                    |
| Nom du pro | gramme : rom | 1 dolphin     |                                    |

La documentation des routines peut être consultée à l'aide du panneau supérieur droite, onglet ROM. On y apprend que \_DisplayHexaDigit affiche la valeur contenue dans le registre A sur l'afficheur désigné par le registre B.

L'instruction « INC » augmente de 1 le contenu de B. Cette opération s'appelle « incrémenter ». Ainsi, chaque pression sur une touche utilise l'afficheur suivant, de gauche à droite.

Le registre B doit contenir une valeur comprise entre 0 et 3. Après quatre touches pressées, B vaudra donc 4, ce qui devrait causer un problème, puisqu'il n'existe pas de cinquième afficheur. Mais heureusement, \_DisplayHexaDigit est suffisamment malin pour considérer l'afficheur 4 comme le premier, l'afficheur 5 comme le deuxième, etc. C'est l'un des avantages d'utiliser des routines; on peut les écrire très soigneusement, pour résoudre un maximum de cas tordus.

Lorsque vous exécutez un programme en mode « pas à pas », l'appel d'une routine par l'instruction « CALL » exécute toute la routine d'un coup. Si vous

souhaitez entrer dans la routine, il faut placer le commutateur [**OVER INTO**] sur **INTO** (*over* signifie « par-dessus » et *into* signifie « dans »).

#### 5.11 Codage manuel ou automatique

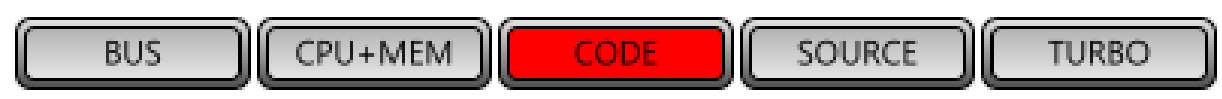

Le codage manuel des instructions vu jusqu'à présent était réellement utilisé avec les premiers systèmes à microprocesseurs. C'est un travail fastidieux et source de nombreuses erreurs. Heureusement, le bouton [**CODE**] permet de s'affranchir de cette étape.

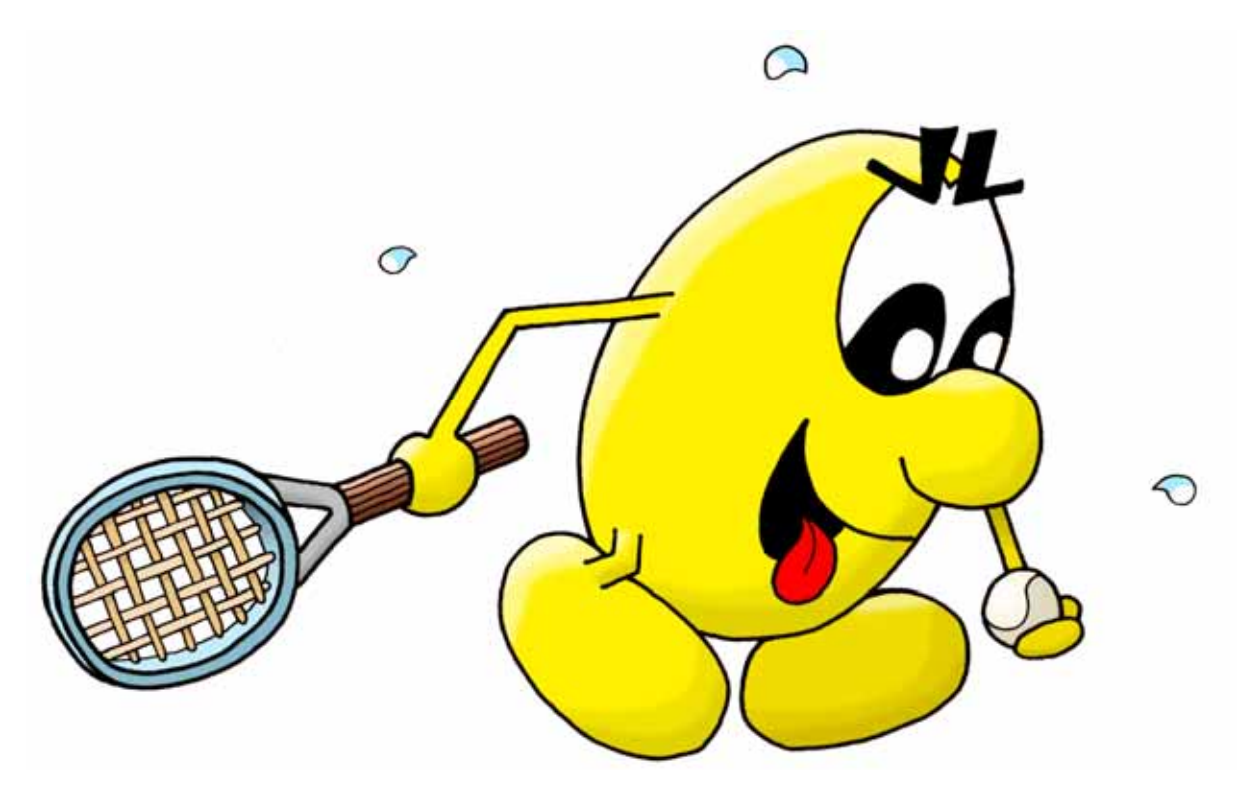

Ecrivons un programme qui fait rebondir une petite balle sur les bords gauche et droite de l'écran bitmap. La balle fera un mouvement horizontal de va-et-vient.

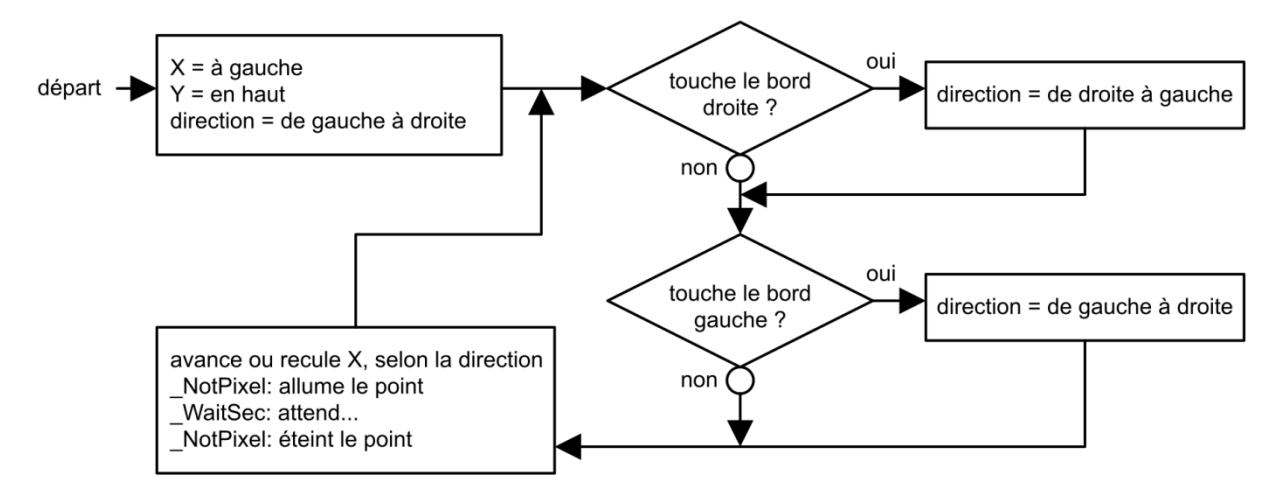

Cliquez sur l'icône 🤲 « Nouveau », tout en haut à gauche, puis répondez « Non », si nécessaire, pour ne pas enregistrer le programme.

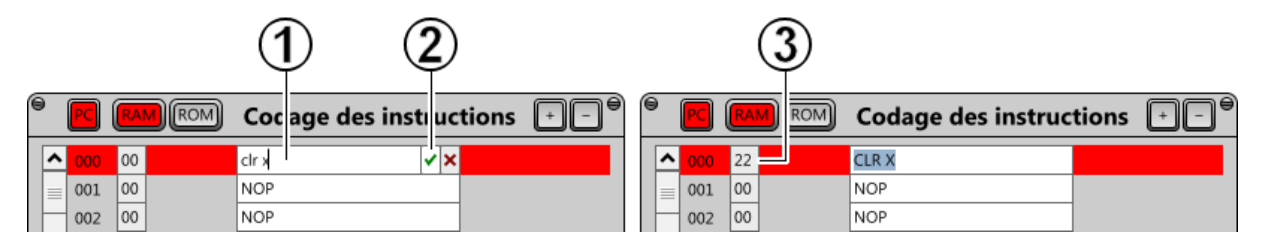

- 1. Double-cliquez dans l'instruction « NOP » à l'adresse H'000, puis tapez « clr x ». L'emploi de majuscules ou de minuscules n'a pas d'importance.
- 2. Cliquez le petit « vu » vert.
- L'instruction est codée automatiquement s'il n'y a pas de faute de frappe. Elle occupe entre un et quatre octets. Dans cet exemple, elle occupe un octet (H'22) à l'adresse H'000.

Procédez de même pour chaque instruction de la 3<sup>ème</sup> colonne, puis validez avec la touche Entrée pour passer à la ligne suivante :

| Adresse    | Donnée          | Instruction    | Commentaire                             |  |
|------------|-----------------|----------------|-----------------------------------------|--|
| 000        | 22              | CLR X          | Position horizontale (à gauche)         |  |
| 001        | 23              | CLR Y          | Position verticale (en haut)            |  |
| 002        | 51 01           | MOVE #H'01, B  | Direction (de gauche à droite)          |  |
| 004        | 72 1F           | COMP #H'1F, X  | Touche le bord droite ?                 |  |
| 006        | 14 00 0B        | JUMP,LO H'00B  | Non -> saute à l'adresse H'00B          |  |
| 009        | 51 FF           | MOVE #H'FF, B  | Nouvelle direction (de droite à gauche) |  |
| 00B        | 72 00           | COMP #H'00, X  | Touche le bord gauche ?                 |  |
| 00D        | 17 00 12        | JUMP, HI H'012 | Non -> saute à l'adresse H'012          |  |
| 010        | 51 01           | MOVE #H'01, B  | Nouvelle direction (de gauche à droite) |  |
| 012        | 86              | ADD B, X       | Avance ou recule X horizontalement      |  |
| 013        | 01 08 1B        | CALL H'81B     | _NotPixel allume le nouveau point       |  |
| 016        | 50 OA           | MOVE #H'0A, A  | Copie la durée à attendre dans A        |  |
| 018        | 01 08 06        | CALL H'806     | _WaitSec attend                         |  |
| 01B        | 01 08 1B        | CALL H'81B     | _NotPixel éteint l'ancien point         |  |
| 01E        | 10 00 04        | JUMP H'004     | Recommence                              |  |
| Nom du pro | gramme : rebone | d1.dolphin     |                                         |  |

Ce programme est basé sur la routine H'81B \_NotPixel qui inverse sur l'écran bitmap le point dont on donne les coordonnées x; y dans les registres de mêmes noms X et Y. Comme l'écran bitmap mesure 32 x 24 points, le registre X doit varier entre H'00 et H'1F (= D'31). Pour exécuter ce programme :

- 1. Cliquez sur le bouton [**100'000**] pour exécuter 100'000 instructions par seconde.
- 2. Cliquez sur le bouton [DISPLAY] pour afficher l'écran bitmap.
- 3. Vérifiez que le commutateur [CONT STEP] soit bien sur CONT.
- 4. Cliquez sur le bouton [RUN].

Un petit point vert doit faire la navette gauche-droite en haut de l'écran bitmap.

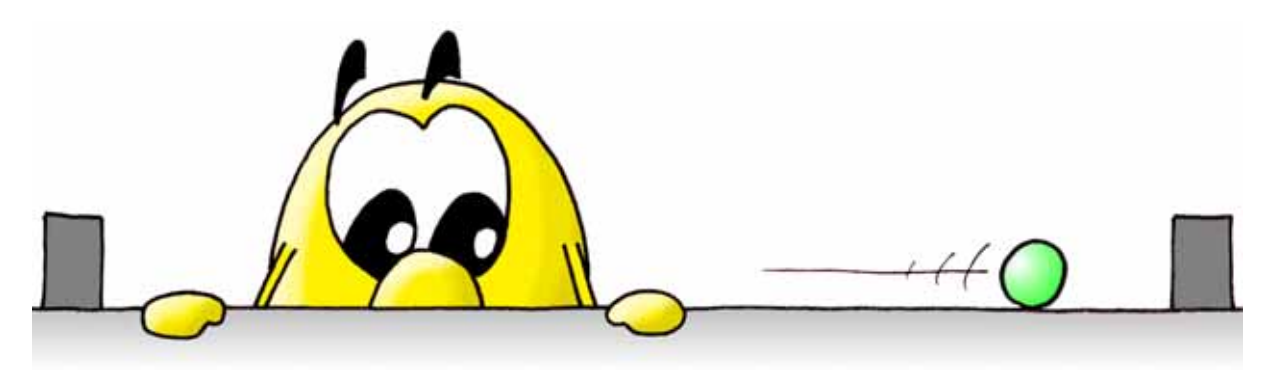

Nous allons maintenant améliorer le programme pour dessiner le petit point au milieu de l'écran :

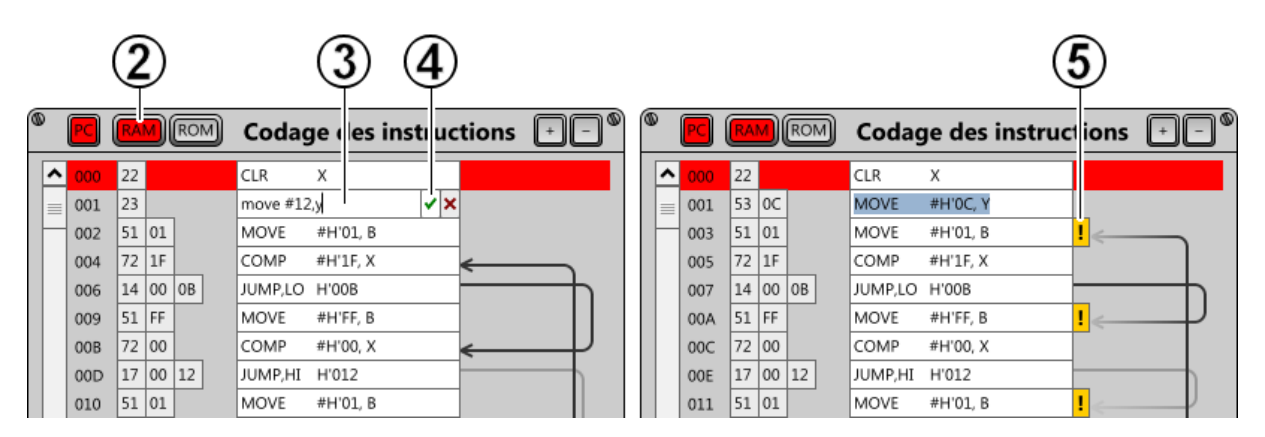

- 1. Cliquez sur le bouton [STOP] pour stopper le programme.
- Le programme a certainement été stoppé pendant qu'il exécutait la routine H'806 \_WaitSec en ROM. Cliquez alors sur le bouton [RAM] pour afficher votre programme à l'adresse H'000.
- Sélectionnez l'instruction « CLR Y » à l'adresse H'001, puis tapez la nouvelle instruction « move #12,y », pour mettre la coordonnée verticale au milieu de l'écran bitmap dont la hauteur mesure 24 points.
- 4. Cliquez le petit « vu » vert. L'instruction apparaît sous une forme légèrement différente : « MOVE #H'OC, Y ». La valeur 12 donnée sans autre précision est une valeur décimale. Les instructions sont toujours codées en utilisant l'hexadécimal, d'où l'apparition de H'OC qui est l'équivalent de D'12.
- 5. La nouvelle instruction occupe un octet de plus que l'ancienne. Toutes les instructions suivantes ont donc été poussées un octet plus loin. Les

adresses H'00B, H'012 et H'004 utilisées pour les sauts ne sont plus correctes, ce qui est mis en évidence par les points d'exclamation sur fond jaune.

Pour que le programme fonctionne à nouveau, il faut corriger manuellement les adresses des sauts :

- 1. Cliquez sur l'instruction « JUMP,LO H'00B » à l'adresse H'007, et corrigezla en « JUMP,LO H'**00C** ».
- 2. Cliquez sur l'instruction « JUMP,HI H'012 » à l'adresse H'00E, et corrigez-la en « JUMP,HI H'013 ».
- 3. Cliquez sur l'instruction « JUMP H'004 » à l'adresse H'01F, et corrigez-la en « JUMP H'005 ».

Le programme devrait maintenant fonctionner à la perfection, avec le petit point dessiné au milieu de l'écran.

#### 5.12 Bonjour

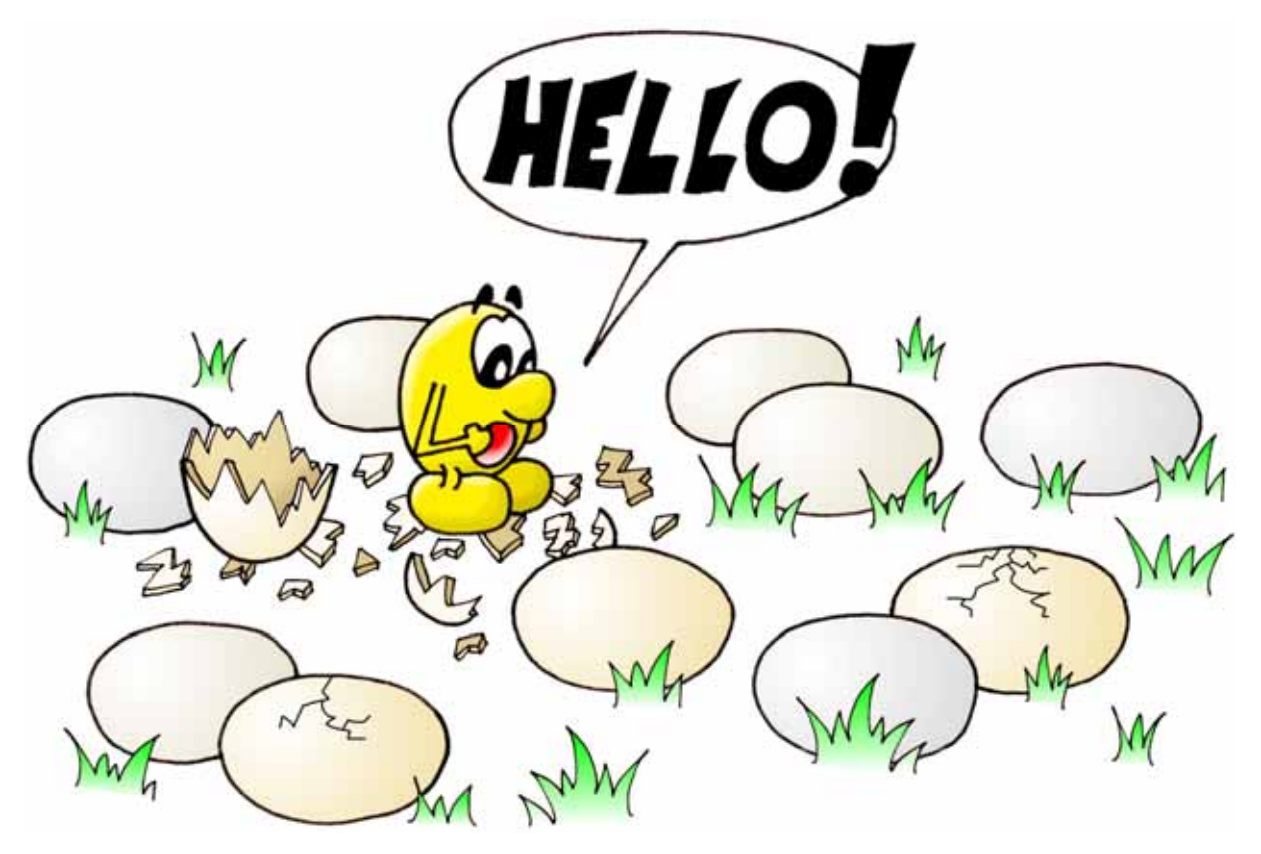

Ce petit programme fait défiler le mot « HELLO » sur les afficheurs. Il illustre bien la puissance des registres X et Y du processeur PSI30.

- X correspond à l'index de la lettre dans la table. Il varie de 0 à 8.
- Y correspond à l'afficheur. Il varie de 0 à 3.

L'instruction à l'adresse H'004 est particulièrement intéressante. Elle met la bonne lettre dans le registre A, en fonction du rang dans le mot (registre X) et du rang de l'afficheur à utiliser (registre Y).

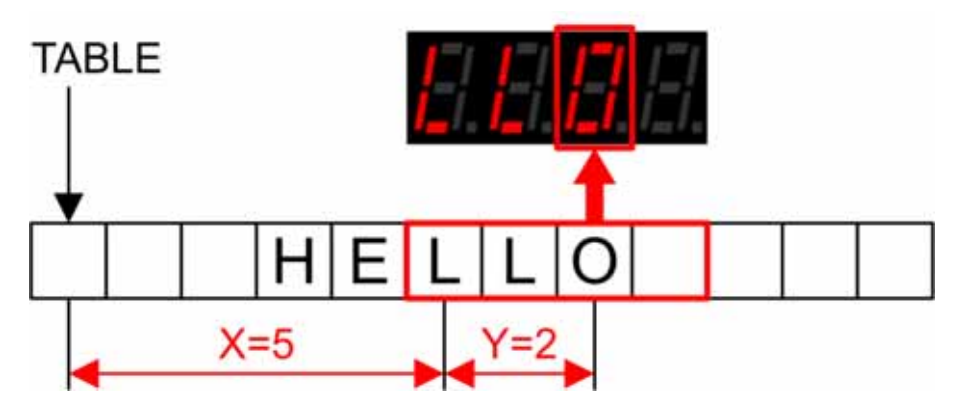

La figure ci-dessus montre le contenu des registres X et Y lors de l'affichage de la lettre « O » sur le troisième afficheur.

| Adresse    | Donnée          | Instruction           | Commentaire                      |  |
|------------|-----------------|-----------------------|----------------------------------|--|
| 000        | 52 00           | MOVE #H'00, X         | Rang de la lettre                |  |
| 002        | 53 00           | MOVE #H'00, Y         | Rang du digit                    |  |
| 004        | 54 30 20        | MOVE H'020+{X}+{Y}, A | Cherche la lettre                |  |
| 007        | 58 2C 00        | MOVE A, H'C00+{Y}     | Affiche la lettre sur le digit   |  |
| 00A        | 2B              | INC Y                 | Digit suivant                    |  |
| 00B        | 73 04           | COMP #H'04, Y         | 4 <sup>ème</sup> digit atteint ? |  |
| 00D        | 14 00 04        | JUMP,LO H'004         | Si non, saute en H'004           |  |
| 010        | 50 03           | MOVE #H'03, A         | Si oui, attend 1.5 secondes      |  |
| 012        | 01 08 06        | CALL H'806            | _WaitSec                         |  |
| 015        | 2A              | INC X                 | Lettre suivante                  |  |
| 016        | 72 08           | COMP #H'08, X         | Dernière lettre atteinte ?       |  |
| 018        | 16 00 02        | JUMP,LS H'002         | Si non, saute en H'002           |  |
| 01B        | 10 00 00        | JUMP H'000            | Si oui, saute au début           |  |
| 01E        | FF OC           | TABLE #H'OC           | Début d'une table de 12 octets   |  |
| 020        | 00              | BYTE #H'00            | Caractère espace                 |  |
| 021        | 00              | BYTE #H'00            | Caractère espace                 |  |
| 022        | 00              | BYTE #H'00            | Caractère espace                 |  |
| 023        | 5B              | BYTE #H'5B            | Caractère « H » (0101 1011)      |  |
| 024        | 7C              | BYTE #H'7C            | Caractère « E » (0111 1100)      |  |
| 025        | 1C              | BYTE #H'1C            | Caractère « L » (0001 1100)      |  |
| 026        | 1C              | BYTE #H'1C            | Caractère « L » (0001 1100)      |  |
| 027        | 3F              | BYTE #H'3F            | Caractère « O » (0011 1111)      |  |
| 028        | 00              | BYTE #H'00            | Caractère espace                 |  |
| 029        | 00              | BYTE #H'00            | Caractère espace                 |  |
| 02A        | 00              | BYTE #H'00            | Caractère espace                 |  |
| 02B        | 00              | BYTE #H'00            | Caractère espace                 |  |
| Nom du pro | gramme : hello1 | .dolphin              |                                  |  |

Exécutez ce programme à la fréquence de [**10'000**] instructions par seconde.

#### 5.13 L'assembleur d'instructions

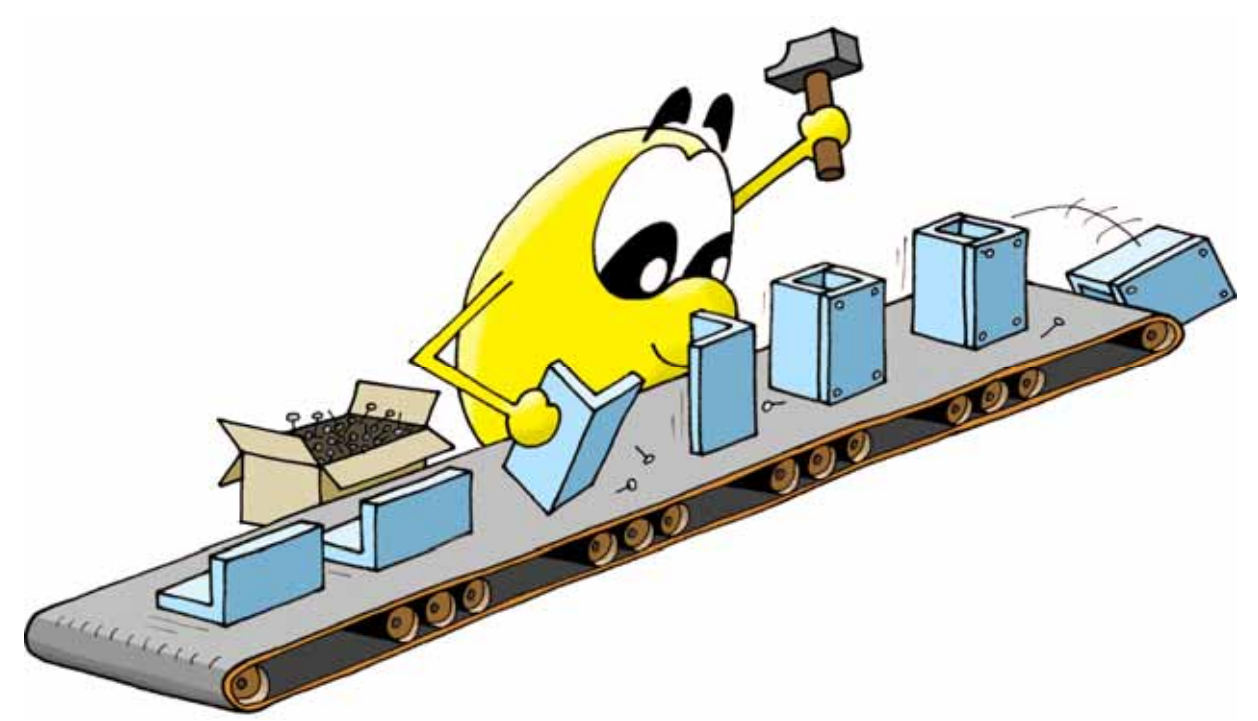

Pour la suite des exercices, nous allons utiliser une ultime méthode, encore plus souple : l'assembleur d'instructions.

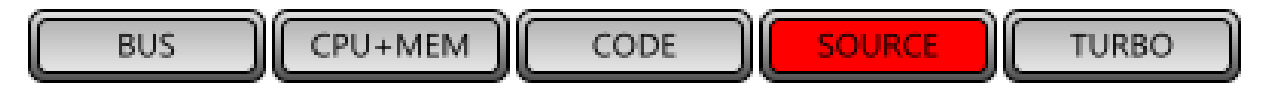

Le principe est le suivant :

- Vous éditez un texte qui décrit les instructions sous une forme la plus claire possible. Ce texte est appelé « source ».
- Un outil appelé « assembleur » traduit ce texte en instructions binaires.

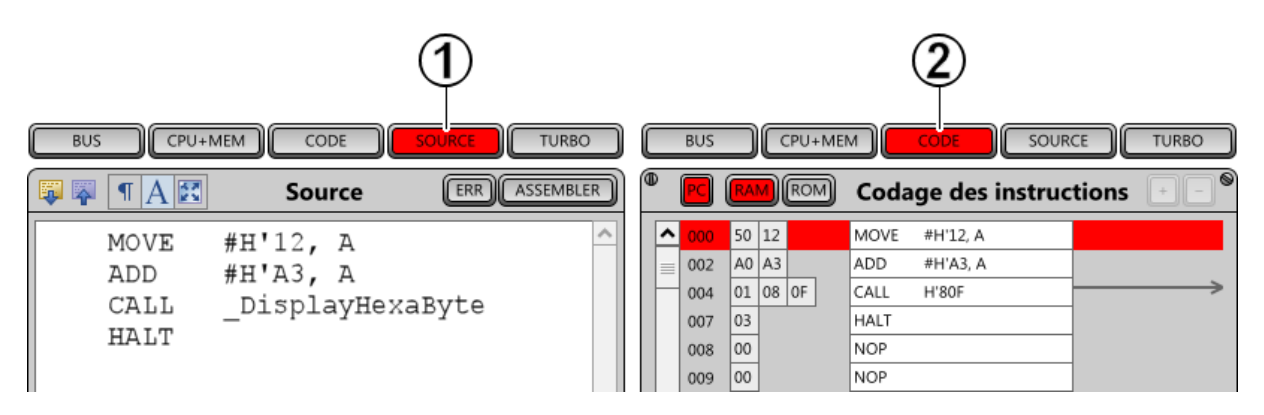

- Texte source. Les routines en ROM sont prédéfinies, ce qui permet d'écrire « CALL \_DisplayHexaByte », qui est bien plus clair que « CALL H'80F » (qui reste cependant possible).
- 2. Code généré.

La création d'un programme s'effectue dans cet ordre :

- 1. Edition du programme source.
- 2. Assemblage automatique, en cliquant sur le bouton [ASSEMBLER].
- Si des fautes de frappe sont détectées pendant l'assemblage, les lignes incriminées sont marquées spécialement. Vous devez alors corriger les erreurs, puis recommencer au point 2. Le bouton [ERR] déplace le curseur sur la prochaine erreur.
- 4. Exécution du programme avec le bouton [**RUN**], souvent en mode **STEP**, pour analyser les dysfonctionnements, avec l'onglet [**CODE**].
- 5. Correction des éventuels problèmes en recommençant le cycle au point 1.

Un gros avantage de l'assembleur réside dans la définition de constantes. Par exemple, le programme en haut de la page précédente pourrait s'écrire ainsi :

```
NUMBER1 = H'12
NUMBER2 = H'A3
MOVE #NUMBER1, A
ADD #NUMBER2, A
CALL _DisplayHexaByte
HALT
```

Le programme du chapitre 5.8 créé en mode [**CPU+MEM**], qui fait tourner un segment sur l'afficheur de gauche, s'écrit ainsi avec l'assembleur :

|        | .LOC    | 0          |   |                          |
|--------|---------|------------|---|--------------------------|
| START: |         |            |   |                          |
|        | MOVE    | #1, A      | ; | met le bit initial       |
| LOOP:  |         |            |   |                          |
|        | MOVE    | A, _DIGIT0 | ; | allume le bon segment    |
|        | RL      | A          | ; | décale le bit à gauche   |
|        | AND     | #H'3F, A   | ; | masque les bits inutiles |
|        | JUMP,EQ | START      | ; | si plus rien -> START    |
|        | JUMP    | LOOP       | ; | recommence à l'infini    |

Vous constatez immédiatement une énorme simplification dans la gestion des sauts. Par exemple, la dernière instruction du programme s'écrit « JUMP LOOP », ce qui signifie « saute à l'étiquette LOOP ». N'importe où ailleurs dans le programme, vous définissez une étiquette « LOOP: » et le tour est joué : l'instruction de saut continue l'exécution du programme sur l'instruction qui suit l'étiquette. L'assembleur se charge de calculer les bonnes adresses, y compris si vous ajoutez ou supprimez des instructions entre le saut et l'étiquette.

Les périphériques sont prédéfinis (voir l'onglet « Intro »), ce qui permet d'écrire « MOVE A, \_DIGITO », qui est bien plus clair que « MOVE A, H'COO ».

L'instruction spéciale « .LOC 0 » est facultative. Elle détermine l'adresse à laquelle est généré le code.

Le texte compris entre le point-virgule et la fin de la ligne est ignoré par l'assembleur. Ceci permet d'écrire des commentaires, afin d'expliquer le fonctionnement du programme.

# 5.14 Encore des rebonds

Au chapitre 5.11, nous avons fait rebondir un point sur les bords gauche et droite de l'écran bitmap. Nous allons maintenant faire rebondir une balle composée de huit points.

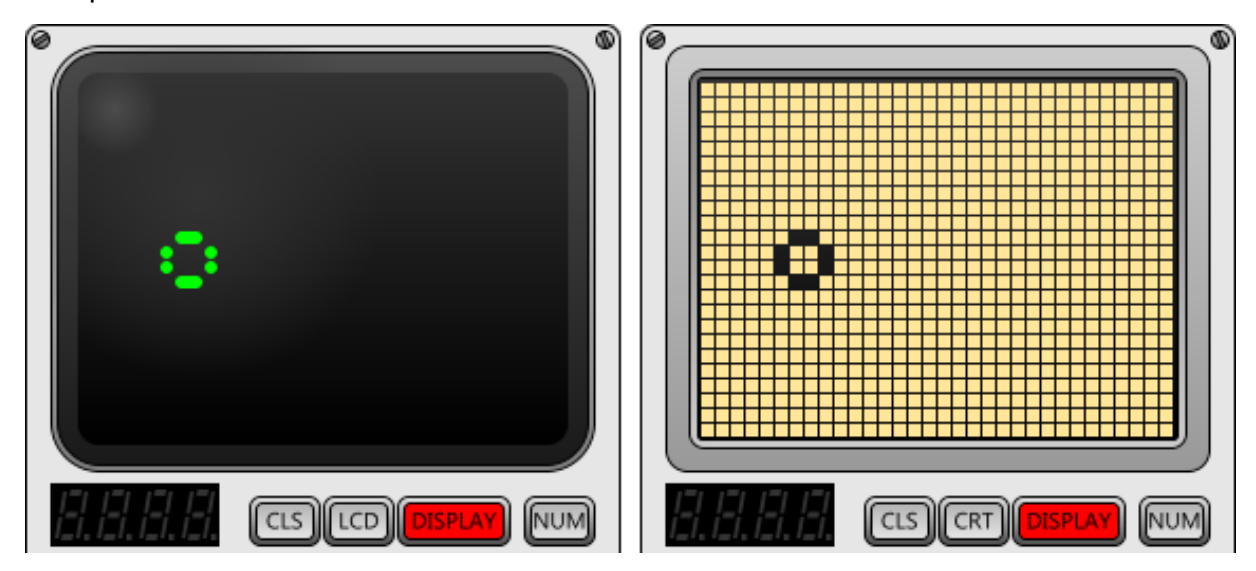

Le programme du chapitre 5.11 créé en mode [**CODE**] s'écrit ainsi avec l'assembleur :

| .L(    | DC 0      |          |                         |
|--------|-----------|----------|-------------------------|
| CLI    | R X       | ;        | X à gauche              |
| MOY    | VE #12    | , Y ;    | Y au milieu             |
| MOY    | VE #1,    | в ;      | de gauche à droite      |
| LOOP:  |           |          |                         |
| COI    | MP #31    | , X ;    | touche le bord droite ? |
| JUL    | MP,LO RIG | HT ;     | non -> RIGHT            |
| MOY    | VE #-1    | , в ;    | de droite à gauche      |
| RIGHT: |           |          |                         |
| COI    | MP #0,    | Х ;      | touche le bord gauche ? |
| JUL    | MP,HI LEF | г ;      | non -> LEFT             |
| MOY    | VE #1,    | B ;      | de gauche à droite      |
| LEFT:  |           |          |                         |
| ADI    | D B, 2    | X ;      | avance ou recule X      |
| CAI    | LL _Not   | :Pixel ; | allume le nouveau point |
|        |           |          |                         |
| MOY    | VE #10    | , A ;    | durée à attendre        |
| CAI    | LL _Wa:   | itSec ;  | attend                  |
|        |           |          |                         |
| CAI    | LL _Not   | :Pixel ; | éteint l'ancien point   |
| JUL    | MP LOOI   | 2        |                         |

Le dessin de la balle s'effectue par les deux instructions « CALL \_NotPixel », qui inversent simplement un pixel dans l'écran. Mais rien n'empêche de remplacer l'appel de cette routine en ROM par une routine définie dans la mémoire RAM, par votre programme.

La routine qui dessine une balle de huit points s'écrit ainsi :

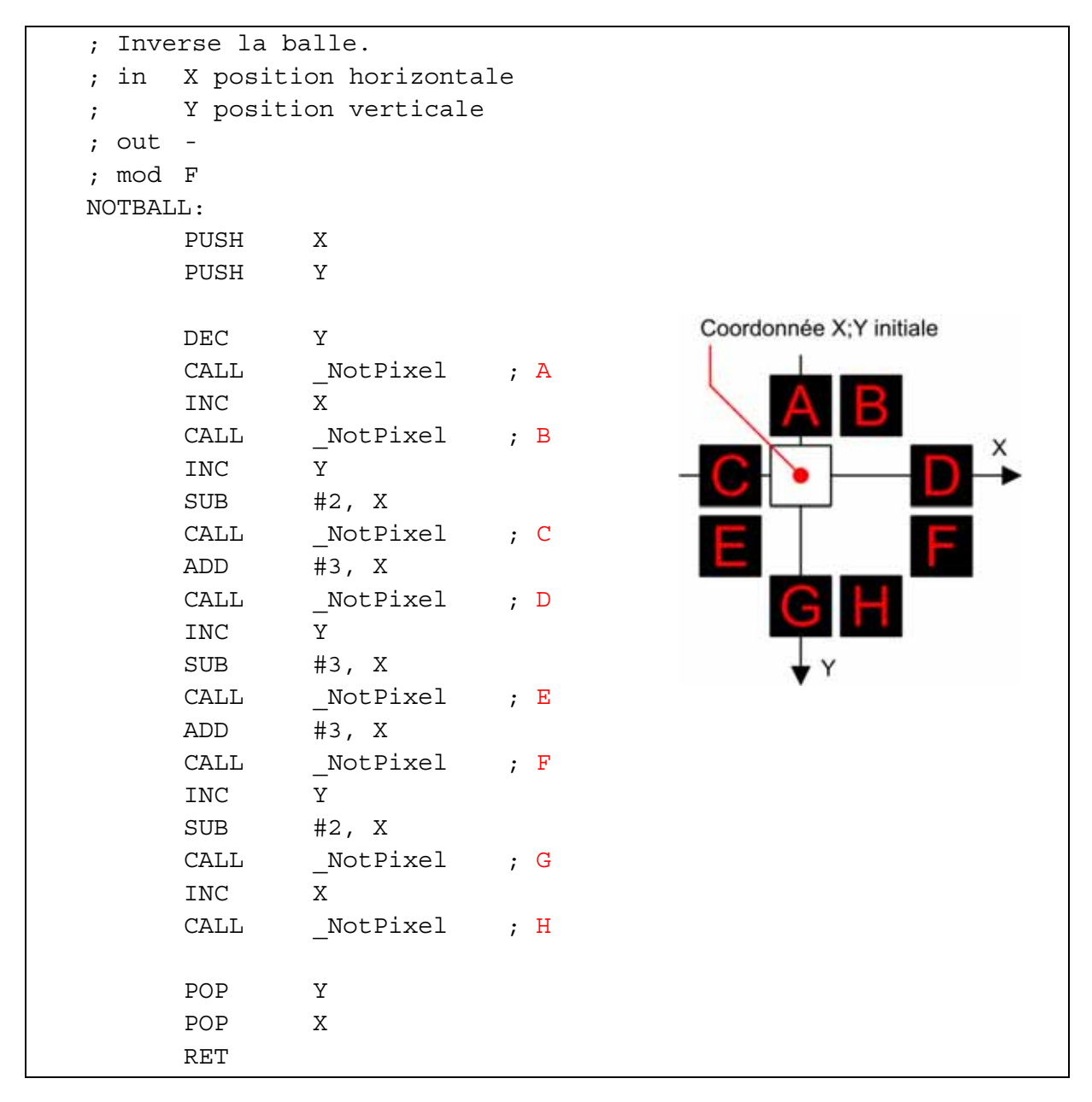

Les cinq premières lignes qui commencent par un point-virgule sont facultatives. Il s'agit de commentaires destinés à faciliter la compréhension du fonctionnement de la routine. C'est une bonne habitude que de préciser ce qu'utilise une routine en entrée (*in*), ce qu'elle fournit éventuellement en sortie (*out*), et les registres qu'elle modifie (*mod*).

Une routine est toujours terminée par l'instruction « RET » (return).

- 1. Cliquez sur l'icône 😂 « Ouvrir » en haut à gauche, et sélectionnez le programme « rebond2.dolphin ».
- 2. Cliquez sur le bouton [SOURCE].
- 3. A la fin du programme, tapez le code de la routine NOTBALL décrit à la page précédente.
- 4. Effectuez les corrections marquées en rouge ci-dessous.
- 5. Cliquez sur [ASSEMBLER] et corrigez les éventuelles erreurs.
- 6. Cliquez sur [**100'000**] puis sur [**RUN**].

|        | .LOC    | 0                     |   |                         |
|--------|---------|-----------------------|---|-------------------------|
|        | CLR     | Х                     | ; | X à gauche              |
|        | MOVE    | # <b>11</b> , Y       | ; | Y au milieu             |
|        | MOVE    | #1, B                 | ; | de gauche à droite      |
| LOOP:  |         |                       |   |                         |
|        | COMP    | # <mark>29</mark> , X | ; | touche le bord droite ? |
|        | JUMP,LO | RIGHT                 | ; | non -> RIGHT            |
|        | MOVE    | #-1, B                | ; | de droite à gauche      |
| RIGHT: |         |                       |   |                         |
|        | COMP    | # <b>1</b> , X        | ; | touche le bord gauche ? |
|        | JUMP,HI | LEFT                  | ; | non -> LEFT             |
|        | MOVE    | #1, B                 | ; | de gauche à droite      |
| LEFT:  |         |                       |   |                         |
|        | ADD     | В, Х                  | ; | avance ou recule X      |
|        | CALL    | NOTBALL               | ; | allume nouvelle balle   |
|        |         |                       |   |                         |
|        | MOVE    | #10, A                | ; | durée à attendre        |
|        | CALL    | _WaitSec              | ; | attend                  |
|        |         |                       |   |                         |
|        | CALL    | NOTBALL               | ; | éteint l'ancienne balle |
|        | JUMP    | LOOP                  |   |                         |
|        |         |                       |   |                         |
| NOTBAL | L:      |                       |   |                         |
|        | etc     |                       |   |                         |
|        | RET     |                       |   |                         |

Si vous souhaitez aller plus loin, ouvrez le programme **rebond4.dolphin**, qui fait rebondir une balle à 45 degrés sur les quatre bords de l'écran bitmap. Il a suffit de quelques instructions supplémentaires pour gérer le déplacement vertical.

# 5.15 La pile

Pour comprendre le fonctionnement du programme du chapitre précédent, quelques explications sur la pile (*stack*) s'imposent.

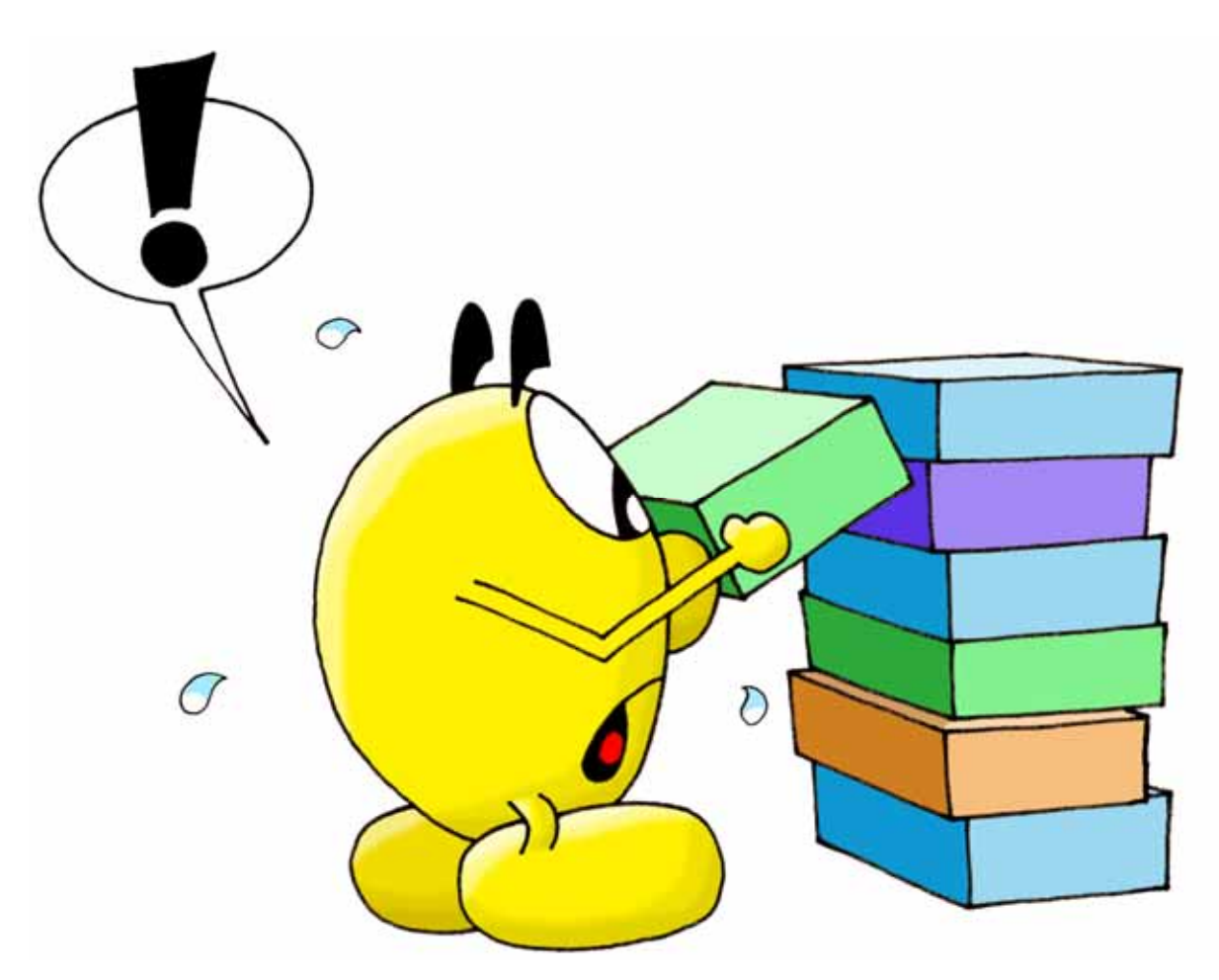

La pile est une zone mémoire pointée par le registre SP (*stack pointer*). Au départ, SP est initialisé juste après la fin de la RAM, à l'adresse H'800. L'appel d'une routine sauvegarde l'adresse de retour sur la pile à la fin de la RAM. Supposons que l'adresse H'011 contienne l'instruction « CALL H'050 ». Lors de son exécution, le processeur effectue les tâches suivantes :

- 1. Le registre SP est diminué de 2. Il vaut donc H'7FE.
- 2. L'adresse de retour H'014 est sauvegardée sur la pile. C'est l'adresse de l'instruction qui suit le « CALL ».
- 3. Saut au début de la routine appelée, à l'adresse H'050.

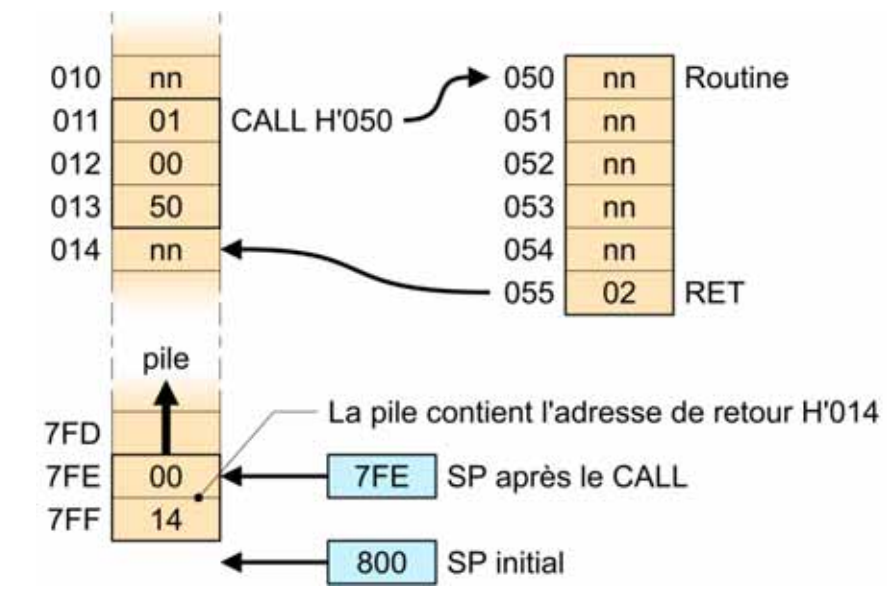

La routine se termine par l'instruction « RET », qui effectue les tâches suivantes :

- 1. L'adresse de retour H'014 est récupérée sur la pile.
- 2. Le registre SP est augmenté de 2. Il vaut donc à nouveau H'800.
- 3. Saut à l'adresse de retour H'014.

Les instructions « PUSH » et « POP » sauvegardent et restituent des registres sur la pile. « PUSH » effectue les tâches suivantes :

- 1. SP est diminué de 1.
- 2. La valeur contenue dans le registre est sauvegardée sur la pile.

« POP » effectue les tâches suivantes :

- 1. La valeur récupérée sur la pile est copiée dans le registre.
- 2. SP est augmenté de 1.

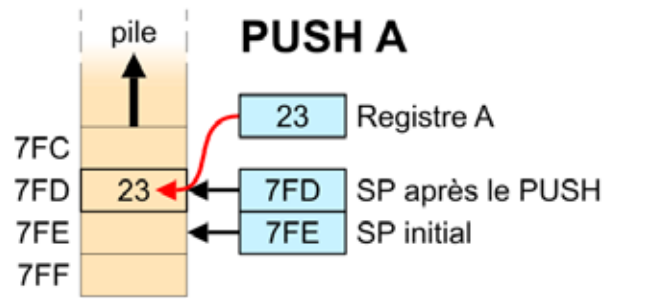

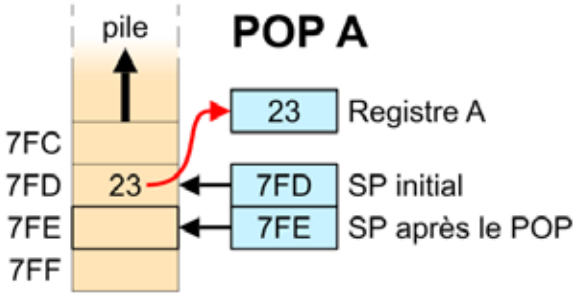

# 6 A l'aide

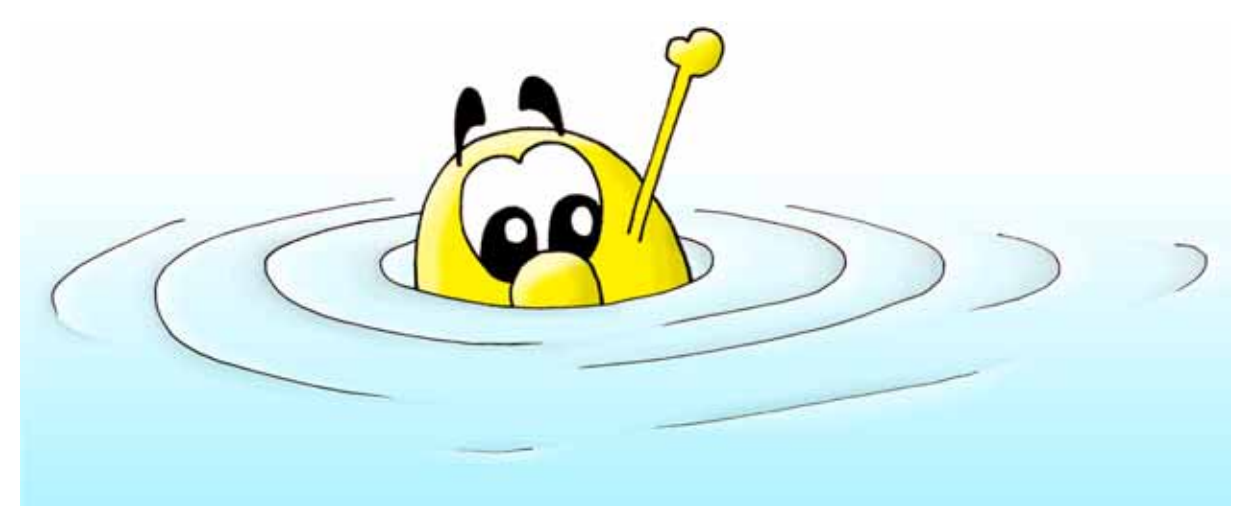

Ce petit manuel ne fait qu'aborder le vaste sujet de la programmation des microprocesseurs. Si vous êtes curieux, vous aurez remarqué que le panneau supérieur droite donne le résumé de toutes les instructions du processeur PSI30, dans l'onglet Ops. Vous pouvez ainsi facilement expérimenter d'autres instructions que celles vues ici. Le mode « pas à pas » (commutateur [CONT STEP] sur STEP) est une aide précieuse.

Si vous souhaitez aller plus loin, ouvrez les programmes **hello2.dolphin** et **hello3.dolphin** et essayez d'en comprendre le fonctionnement. Plusieurs petits jeux sont également disponibles : **pingpong**, **mur**, **snake** et **life**.

# 7 C'est méga

Les divers chiffres qui caractérisent les ordinateurs modernes sont tellement grands qu'on a pris l'habitude de parler de kilos, de mégas et de gigas.

| Abréviation | Nom  | Valeur approximative | Quantité    | Valeur exacte |
|-------------|------|----------------------|-------------|---------------|
| K           | kilo | 1′000                | mille       | 1′024         |
| М           | méga | 1'000'000            | un million  | 1'024 kilos   |
| G           | giga | 1'000'000'000        | un milliard | 1'024 mégas   |
| Т           | téra | 1'000'000'000'000    | un billion  | 1'024 gigas   |

Voici quelques capacités usuelles :

| Média        | Capacité        | Abréviation |
|--------------|-----------------|-------------|
| Disquette    | 1.4 méga octet  | 1.4 Mo      |
| CD           | 700 méga octets | 700 Mo      |
| Mémoire vive | 1 giga octet    | 1 Go        |
| DVD          | 9 giga octets   | 9 Go        |
| Disque dur   | 200 giga octets | 200 Go      |

On parle souvent de Mb (méga-byte) ou Gb (giga-byte). Il s'agit de termes anglo-saxons exactement équivalents à Mo et Go.